Enhanced Patient Safety

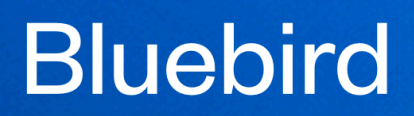

Intuitive

# **Doctor's EMR**

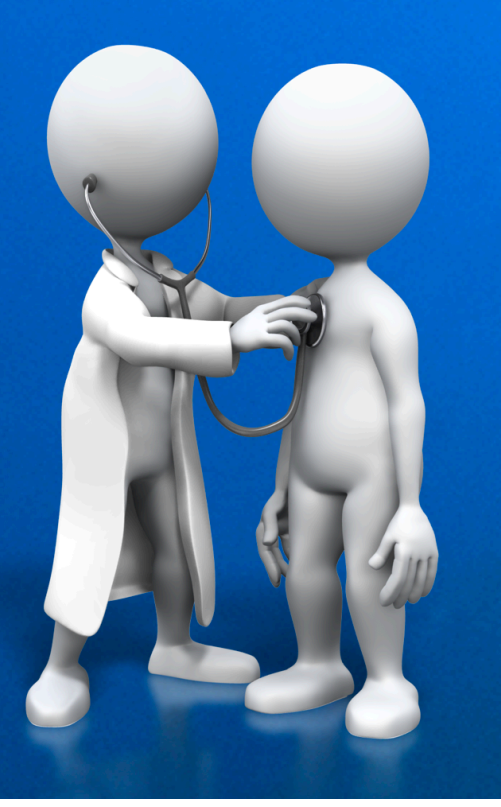

Copyright 2023 Phone (+27) 87 551-7644 Intelligent Medical Systems (Pty) Ltd www.intelms.com

support@intelms.com

## Introduction to the Bluebird Doctor's EMR

The Bluebird electronic medical record for doctors was first released in 1994 and has built a loyal following. Unlike many other EMRs, Bluebird was designed by doctors for doctors with the primary aim of making clinicians more *efficient*.

The latest version is a cloud based EMR with an API that allows *all* practice management systems to integrate with the Bluebird clinical notes. That API enables the doctor's receptionist to update patient demographics in real time.

Besides *quickly* creating detailed clinical notes, the Bluebird EHR also facilitates hospital pre-admission and consultation requests. Bluebird integrates (in real time) to all labs in Southern Africa, including the NHLS.

## **Bluebird EMR Navigation Bar**

#### Sluebird Office Patients Inbox Alerts Tasks (7) In Patients (5) Discharged

The application opens with the Bluebird EMR Navigation Bar at the top of the screen.

There are 6 navigation Links on the left of the Navigation Bar:

- Patients: A list of the patients that have been seen in the practice
- Inbox: A list of clinical communication that has come in to the practice (most typically laboratory results, imaging reports and consults)
- Alerts: A list of alerts that the practice has elected to receive
- Tasks: A list of tasks for this doctor
- InPatients: A list of current inpatients broken out by hospital and by ward
- Discharged: A list of all the practice patients that have been discharged from hospital

Each link will take one to the relevant *line list*.

One should deal with open Alerts urgently.

If there are open alerts, outstanding tasks, or patients in hospital there will be numbers (corresponding to the number of alerts, tasks or inpatients) shown in that link.

On the right of the Navigation Bar one finds 2 icons:

- Preferences: This opens the page where the doctor records their email address, cell number (both used for urgent communication) as well as their alert preferences
- Log out: This icon logs the Doctor out of Bluebird

## **Patients**

Clicking the Patient link will open a line list of patients.

| <b>&amp;</b> Bluebird Offic | e Patients I  | nbox Alerts | Tasks (7) In | Patients (5) Discharged |            |            |        |          |       |                                     |           |               | ¢   A          |
|-----------------------------|---------------|-------------|--------------|-------------------------|------------|------------|--------|----------|-------|-------------------------------------|-----------|---------------|----------------|
| + Patients                  | (1 to 1 of 1) |             |              |                         | vir        | ne         |        | ж        |       |                                     |           |               | Today          |
| Name                        | Alert         | Tasks       | Notes        | Current Problems        | Allergies  | Procedures | PMHx   | Rx       | OBGYN | Vitals                              | Vax       | Specialty     | Investigations |
| Mine Damid 64 E             |               | +           | +            | +                       | +          | +          | +      | +        | +     | +<br>P 65                           | +         | +             | +              |
| 1234                        | 1             | 3           |              | Hypertension            | Penicillin |            | Asthma | ABACAVIR |       | BP 120/80<br>RR 13<br>T 37<br>Wt 50 | Influenza | OB<br>S Cycle |                |
|                             |               |             |              |                         |            |            |        |          |       |                                     |           |               | 30/06/2023     |
|                             |               |             |              |                         |            |            |        |          |       |                                     |           |               |                |

## Note:

If your practice management application (PMA) is set up to send Bluebird patient **Folder Numbers** as they arrive in your rooms, they will, by default, be shown on first opening this line list.

One may click the **Search Bar** at the top centre of the screen to open the **Search Box** to find specific patients. If a search is active, the bar becomes pink.

| Folder     | Date of Birth     |
|------------|-------------------|
| First Name | Last Name         |
| Class      | Show Percent Find |

To the right of the Patients Header one finds two buttons:

**Today**: This will filter the patient line list to show patients that have or will be seen today.

**Orphans**: This aqua button will filter the patient line list to show "patients" where the supplied patient demographics do not allow Bluebird to safely match that report to *any* practice patient. We call these orphans and typically they arrive in the Inbox from a lab. Use the Bluebird merge functionality to merge each of these orphans with a practice patient. That way the lab report will be linked to the specific patient.

Each **Patient Line** has *section specific* blue + **Icons** that open + **Icon Menus** which allow tasks (such as creating a new prescription or writing a new clinical note) to be performed quickly.

For illustration purposes all + Icon Menus have been opened but in practice only one is opened at a time:

| . Bluebird Office | Patients     | Inbox Alerts | Tasks (7) In Pa   | tients (5) Discharged |            |             |        |                |       |               |           |            | • I 6          |
|-------------------|--------------|--------------|-------------------|-----------------------|------------|-------------|--------|----------------|-------|---------------|-----------|------------|----------------|
| + Patients        | 1 to 1 of 1) |              |                   |                       | vir        | ne          |        | ×              |       |               |           |            |                |
| Name              | Alert        | Tasks        | Notes             | Current Problems      | Allergies  | Procedures  | PMHx   | Rx             | OBGYN | Vitals        | Vax       | Specialty  | Investigations |
|                   |              | +            | +                 | +                     | +          | +           | +      | +              | +     | +             | +         | +          | +              |
| line, Darryl 64 F | 1            | + RN         | + Note            | Hypertension          | Penicillin | + Procedure | Asthma | + Prescription |       | + General     | Influenza | + OB       | + Lab          |
| .234              | -            | + IC         | + Consult Note    |                       |            | + Surgery   |        | + Rx Hx        |       | + Cardiac     |           | + S-Cycle  | + Imaging      |
|                   |              | + Pharm      | + Consult Request |                       |            |             |        |                |       | + Respiratory |           | + Renal    | + Blood Bank   |
|                   |              | + Lab RN     | + Med Admission   |                       |            |             |        |                |       | + Neuro       |           | + Oncology |                |
|                   |              | + UM         | + Surg Admission  |                       |            |             |        |                |       | + Upper Limb  |           | + Psych    |                |
|                   |              | + UC         |                   |                       |            |             |        |                |       | + Lower Limb  |           | 11 Sych    |                |
|                   |              | + Doctor     |                   |                       |            |             |        |                |       |               |           |            |                |

Items in the + Icon Menus typically have corresponding + Buttons under the relevant tab of each drill down section. In the example below the + button opens a new Follow Up (FU) Note:

| 🗸 Bluebird O              | office     |        |       |                   |                 |            |             |               |       |                                                  |                |                    | ¢   🔒          |
|---------------------------|------------|--------|-------|-------------------|-----------------|------------|-------------|---------------|-------|--------------------------------------------------|----------------|--------------------|----------------|
| Name                      | Alert      | Tasks  | Notes | Current Problems  | Allergies       | Procedures | PMHx        | Rx            | OBGYN | Vitals                                           | Vax            | Specialty          | Investigations |
| Vine, Darryl 64 F<br>1234 | 1          | +<br>3 | +     | +<br>Hypertension | +<br>Penicillin | +          | +<br>Asthma | +<br>ABACAVIR | +     | +<br>P 65<br>BP 120/80<br>RR 13<br>T 37<br>Wt 50 | +<br>Influenza | +<br>OB<br>S Cycle | +              |
| Notes +                   | Consults * |        |       |                   |                 |            |             |               |       |                                                  |                |                    |                |

The **+** Button provides the common note choice for that Tab. Use the **+** Icon Menu for a broader range of choices.

Each **Patient Line** in the list has *Sections* holding different information:

| Name                      | Alert | Tasks | Notes | Current Problems  | Allergies       | Procedures | PMHx        | Rx            | OBGYN | Vitals                                           | Vax            | Specialty          | Investigations |
|---------------------------|-------|-------|-------|-------------------|-----------------|------------|-------------|---------------|-------|--------------------------------------------------|----------------|--------------------|----------------|
| Vine, Darryl 64 F<br>1234 | 0     | +     | +     | +<br>Hypertension | +<br>Penicillin | +          | +<br>Asthma | +<br>ABACAVIR | +     | +<br>P 65<br>BP 120/80<br>RR 13<br>T 37<br>Wt 50 | +<br>Influenza | +<br>OB<br>S Cycle | +              |

One can quickly see core information including that this 64 year old female hypertensive patient is allergic to penicillin and has a past medical history significant for asthma. There is one open alert (which should be dealt with immediately) and there are three outstanding tasks.

Clicking any of these Sections will "open the drawer" (drill down) and display more detailed information about that section.

#### Note:

In order not to lose the found set of patients, a Drill Down is shown as a new (secondary) browser tab. Secondary Browser Tabs have a red header to indicate that they should be closed once one is finished with that specific patient.

## 🗴 Bluebird Office 🌼 🕴 🔒

This document will deal with each of these *Sections* and their **Drill Down** in sequence.

## **Name Section**

| Bluebird Offi    | ce     |                       |               |                  |            |            |        |          |       |                                     |           |               | ¢   A          |
|------------------|--------|-----------------------|---------------|------------------|------------|------------|--------|----------|-------|-------------------------------------|-----------|---------------|----------------|
| Name             | Alert  | Tasks                 | Notes         | Current Problems | Allergies  | Procedures | PMHx   | Rx       | OBGYN | Vitals                              | Vax       | Specialty     | Investigations |
| Vine Darryl 64 E |        | +                     | +             | +                | +          | +          | +      | +        | +     | +<br>P 65                           | +         | +             | +              |
| 1234             | 1      | 3                     |               | Hypertension     | Penicillin |            | Asthma | ABACAVIR |       | BP 120/80<br>RR 13<br>T 37<br>Wt 50 | Influenza | OB<br>S Cycle | 30/06/2023     |
| Gender           |        | Address               |               |                  |            | Folder     | No.    |          | VIP   |                                     |           |               |                |
| Male             |        |                       |               |                  |            | 1234       |        |          | ○ Yes | ○ No                                |           |               |                |
| Initials         | Member |                       | Administrator |                  | Scheme     | 2          | Option | Number   |       | Dependent No.                       |           | PS            | EU             |
| Contact Details  |        |                       |               |                  |            |            |        |          |       |                                     |           |               |                |
| Tel (h)          |        | +27827843353          |               |                  |            |            |        |          |       |                                     |           |               |                |
| Cell             |        | +27827843353          |               |                  |            |            |        |          |       |                                     |           |               |                |
| Email            |        | darryl@bluebird.co.za | 1             |                  |            |            |        |          |       |                                     |           |               | _              |

The Patient Name section holds the patient demographic data and includes the insurer (medical aid) information:

Communication with the patient via Bluebird's SMS and email functionally require that patient's cell number and email address so it is important to try and ensure they are kept current. Bluebird enabled Practice Management Applications update this data automatically whenever that it changes in the PMA.

## **Alert Section**

The practice may customize alerts they wish to see.

These might be alerts from Labs e.g. abnormal value or from Hospitals e.g. advice from the pharmacist regarding a specific drug prescribed.

| 🕻 Bluebird Offi                  | ce    |       |       |                  |                 |            |             |               |       |        |                |           | ¢   A           |
|----------------------------------|-------|-------|-------|------------------|-----------------|------------|-------------|---------------|-------|--------|----------------|-----------|-----------------|
| Name                             | Alert | Tasks | Notes | Current Problems | Allergies       | Procedures | PMHx        | Rx            | OBGYN | Vitals | Vax            | Specialty | Investigations  |
| <b>Vine, Darryl 64 M</b><br>1234 | 1     | +     | +     | +<br>Nil         | +<br>Penicillin | +          | +<br>Asthma | +<br>ABACAVIR | +     | +      | +<br>Influenza | +         | +<br>30/06/2023 |

If there are any open alerts for this patient a red icon (with the number of open alerts) will be shown in the **Alert Section** of the **Patient Line**. Clicking that section will open a split screen with a line list of all the alerts on the left and a management pane on the right. Open alerts are shown first.

## **Tasks Section**

One is able (using the blue + Icon) to allocate tasks to a:

- Doctor
- Receptionist
- Practice Nurse

If there are any open tasks for the logged in User, a red icon (with the number of open tasks) will be shown in the **Task Section** of the **Patient Line**. If there are open tasks for other Users and no open tasks for the logged in User, the icon will be grey.

Clicking that section will open a split screen with a line list of all the tasks on the left and a management pane on the right.

Open tasks for that User are shown first.

| 📞 Bluebird Off            | fice  |       |       |                  |            |            |        |          |       |        |           |           | 🗢 I 🔒          |
|---------------------------|-------|-------|-------|------------------|------------|------------|--------|----------|-------|--------|-----------|-----------|----------------|
| Name                      | Alert | Tasks | Notes | Current Problems | Allergies  | Procedures | PMHx   | Rx       | OBGYN | Vitals | Vax       | Specialty | Investigations |
|                           |       | +     | +     | +                | +          | +          | +      | +        | +     | +      | +         | +         | +              |
| Vine, Darryl 64 M<br>1234 | 1     | 3     |       | Nit              | Penicillin |            | Asthma | ABACAVIR |       |        | Influenza |           |                |
|                           |       |       |       |                  |            |            |        |          |       |        |           |           | 30/06/2023     |
|                           |       |       | _     |                  |            |            |        |          |       |        |           |           |                |

## **Notes Section**

Every note made regarding this patient is shown here as well as every incoming consult from external specialists. These consults are shown on a separate tab which has a red \* in the tab if there are any consults.

| 📞 Bluebird Offi  | ce         |                |         |                  |            |            |        |             |       |                                     |           |                 | ¢   A          |
|------------------|------------|----------------|---------|------------------|------------|------------|--------|-------------|-------|-------------------------------------|-----------|-----------------|----------------|
| Name             | Alert      | Tasks          | Notes   | Current Problems | Allergies  | Procedures | PMHx   | Rx          | OBGYN | Vitals                              | Vax       | Specialty       | Investigations |
| Vine Darpd 64 E  |            | +              | +       | +                | +          | +          | +      | +           | +     | +<br>P 65                           | +         | +               | +              |
| 1234             | 1          | 3              |         | Hypertension     | Penicillin |            | Asthma | ABACAVIR    |       | BP 120/80<br>RR 13<br>T 37<br>Wt 50 | Influenza | OB<br>S Cycle   | 30/06/2023     |
| Notes            | Consults * |                |         |                  |            |            |        |             |       |                                     |           |                 |                |
| Admission O HxOE | ⊖ FU ⊖     | Thumbnail OMD  | O Nurse | All              |            |            |        | • • • • • • |       |                                     |           |                 | All            |
| Date             |            | Note           |         |                  |            |            | U      | ser Role    |       | Note Type                           |           | Author          |                |
| 14/06/2023 18:59 |            | Thumbnail Upda | ate     |                  |            |            | D      | octor       |       | PMHx Update                         |           | Haroon Haffejee |                |
| 14/06/2023 18:59 |            | Admission      |         |                  |            |            | D      | octor       |       | Surgical Admission                  |           | Haroon Haffejee |                |
| 14/06/2023 18:59 |            | Thumbnail Upda | ate     |                  |            |            | D      | octor       |       | Ongoing Problems Upda               | te        | Haroon Haffejee |                |
| 14/06/2023 18:59 |            | Thumbnail Upd  | ate     |                  |            |            | D      | octor       |       | OBGYN Update                        |           | Haroon Haffejee |                |

Clicking on any line item opens that (medico-legal) note in a non editable format.

One is able to filter notes by various categories including notes made by the practice nurse.

The Consults Tab houses all external consults that came into the Inbox. In the example below, note that there is not a red \* in the consult Tab because no consults have been received for this patient:

| Notes                   | Consults                                |                       |      |      |            |  |
|-------------------------|-----------------------------------------|-----------------------|------|------|------------|--|
| $\bigcirc$ Anaesthetist | ○ Cardiologist ○ Physio ○ OT ○ Speech ○ | Dietician Other 💿 All |      |      |            |  |
| Date                    | Specialty                               | Consult               | Plan | Read | Consult By |  |
|                         |                                         |                       |      |      |            |  |
|                         |                                         |                       |      |      |            |  |

www.intelms.com

#### Follow Up (FU) Note

This template is typically used to quickly enter a brief progress note.

| ane, Lorenzo 32 M 01/01/1991 | New FU Note      |
|------------------------------|------------------|
| Date                         | 24/06/2023 09:36 |
| Note type                    | Follow Up Note   |
| Details                      |                  |
|                              |                  |
|                              |                  |
| Cancel                       | Save             |

If any more detail is required use the full History & Examination (HxOE) template.

## Note:

When using the HxOE template, only the Tabs and Fields in which one enters data are included in the note. This means that one has huge flexibility to enter either a very short note or a very complex complete clinical note. It also means that Bluebird can help calculate the appropriate billing code based on the complexity of your clinical note.

#### **HxOE**

The **History & Physical** template is *extremely* flexible and offers sophisticated *options* including clinical decision support, specialty notes, drawing tools and imported images.

The **History & Physical** template has a row of **Primary Tabs**: Current Problem/s, Thumbnail (core history such as PMHx, allergies etc), Review of Symptoms, Physical examination, Assessment, Orders (including special investigations) and the Plan.

Primary Tabs have **Secondary Tabs** for example under the O/E Primary Tab one finds Secondary Tabs for the examination of each body part.

| Cane, Lorenzo 32 M | M 01/01/1991 |       |         |      |              |             |                                   |                   | HxOE    |         |         |         |      |      | ×      |
|--------------------|--------------|-------|---------|------|--------------|-------------|-----------------------------------|-------------------|---------|---------|---------|---------|------|------|--------|
| Date: 23/06/       | 5/2023       | 13:26 |         |      | Documented B | y: Attendin | g Doctor Test                     |                   |         |         |         |         |      |      |        |
| Problem/s          | Thumb        | onail | ROS     | O/E  | Assess       | Orders      | Plan                              |                   |         |         |         |         |      |      |        |
| Gen                | Mental       | Skin  | Head/N  | Neck | Eyes         | ENT         | Upper L                           | Thorax            | Abdomen | Genital | Lower L | Excreta |      |      |        |
| Diagrams / Image   | es           |       |         |      |              |             |                                   |                   |         |         |         |         |      |      | × 1    |
| Set                |              |       |         |      |              | ſ           | Description                       |                   |         |         |         |         |      |      | - I'   |
| Abn Skin Temp      |              |       | ⊖Yes    | ⊃ No |              |             |                                   |                   |         |         |         |         |      |      |        |
| Abn Surface        |              |       | ⊖ Yes ⊂ | ⊖ No |              |             |                                   |                   |         |         |         |         |      |      | - 11   |
| Abn Colour         |              |       | ● Yes ( | ⊃ No |              |             | Acanthosis nigr<br>Addison's pigm | icans<br>entation |         |         |         |         |      |      |        |
| 1 Lesion           |              |       | ⊖Yes    | ⊃ No |              |             | Albinism                          |                   |         |         |         |         |      |      |        |
| 2 Lesion           |              |       | ⊖Yes    | ⊃ No |              |             | Argyria<br>Arsenic poisoni        | na                |         |         |         |         |      |      |        |
| Abn scalp          |              |       | ⊖Yes    | ⊃ No |              |             | Carotemia                         |                   |         |         |         |         |      |      |        |
| Abn Body Hair      |              |       | ⊖ Yes ( | ⊃ No |              |             | Cloasma                           |                   |         |         |         |         |      |      |        |
| Abn Nails          |              |       | ⊖ Yes ( | ⊃ No |              |             | Cyanosis                          |                   |         |         |         |         |      |      |        |
| Genoderms          |              |       | ⊖ Yes ( | ⊃ No |              |             |                                   |                   |         |         |         |         |      |      |        |
| Other              |              |       | O Yes   | U NO |              |             |                                   |                   |         |         |         |         |      |      |        |
|                    |              |       |         |      |              |             |                                   |                   |         |         |         |         |      |      |        |
|                    |              |       |         |      |              |             |                                   |                   |         |         |         |         |      |      | 9      |
| Cancel             |              |       |         |      |              |             |                                   |                   |         |         |         |         | <br> | <br> | Submit |

Yes/No Radio Buttons indicate that that parameter was assessed and if it was normal or abnormal. If normal, default text (which can be edited) is inserted in the text block but if *abnormal*, a *drop down* of appropriate choices is presented (one's own text may also be entered).

The **Set Button** insert normal values in any fields without data and is typically used as follows: Any abnormal values (in that Secondary Tab) are entered and the Set Button is then clicked to auto-fill the rest of the fields in that Secondary Tab <u>with normal values</u>.

The real magic is that *only* portions that have *data* entered are *included* in the final (medico-legal) note. e.g. the presenting complaint section has this data entered:

| Cane, Lorenzo 32 M 01/01/1991 |                      | New Presenting Complaint | ×     |
|-------------------------------|----------------------|--------------------------|-------|
| Presenting Complaint:         | SOB                  |                          | Ŧ     |
| Duration                      | 48 hours ~           |                          |       |
| Character:                    |                      |                          |       |
| Alleviating:                  | ● Yes ○ No           | Exsitting upright        |       |
| Exacerbating:                 | ● Yes ○ No           | Ex Lying flat            |       |
| Severity:                     |                      |                          |       |
| Similar Before:               | ● Yes ○ No           |                          |       |
| Additional Information        | Coughing green mucus |                          |       |
|                               |                      |                          |       |
| Cancel                        |                      | S                        | ubmit |

This is the portion of the final note that is produced for this section.

| Presenting Complaint         |  |  |
|------------------------------|--|--|
| SOB                          |  |  |
| Duration: 48 hours           |  |  |
| Alleviating:                 |  |  |
| sitting upright              |  |  |
| Exacerbating:                |  |  |
| Lying flat                   |  |  |
| Similar Symptoms in the past |  |  |
| Additional Information:      |  |  |
| Coughing green mucus         |  |  |
|                              |  |  |

This means that this template can be used for a range of notes from very brief to very complex. Bluebird can use this to determine appropriate billing codes.

#### **Blue Accordions**

Bluebird uses accordions to open and close (hide) sections.

For example, at the top of each examination Secondary Tab one finds a Diagrams/Images accordion. These accordions are closed by default. In the screenshot below the accordion is open and shows a skin diagram. Selecting a choice from the list on the right and then clicking on a appropriate section of the diagram will label that area with the number corresponding to the chosen lesion.

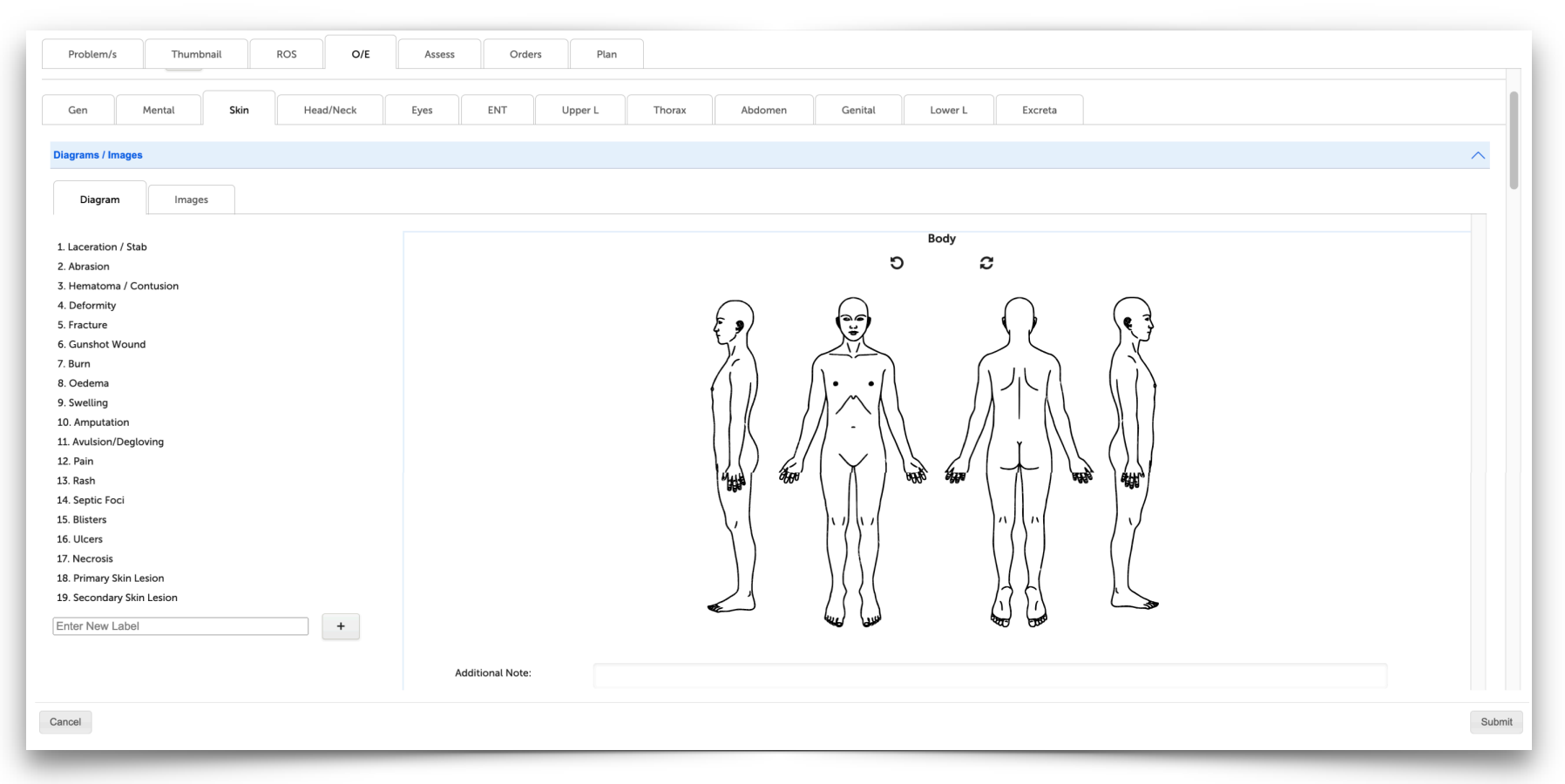

At the bottom of these choices is an ability to add custom labels.

## Presenting Complaint Driven Hx & Exam

Bluebird can use the presenting complaint to indicate (using red text) portions of the history and physical that are important for that specific presenting complaint. For example dyspnoea in the patient below has been set up to remind the clinician to review the core history (thumbnail) as well as segments of the history (ROS) and examination.

| Cane, Lorenzo 32 | M 01/01/1991 |     |     |                |             |        |      | ER Note |
|------------------|--------------|-----|-----|----------------|-------------|--------|------|---------|
| Date: 21/06      | /2023 15:55  |     |     | Documented By: | Ward Test   |        |      |         |
| Problem/s        | Thumbnail    | ROS | O/E | Assess         | Disposition | Orders | Plan |         |
| + Presenting     | Complaint    |     |     |                |             |        |      | ~       |
| SOB              |              |     |     |                |             |        |      | â       |

## Subsections of those Tabs are similarly marked in red. This functionality is customizable.

| Cane, Lorenzo 32 M 01 | /01/1991       |                 |                 |                     |           |        |      | ER Note  |
|-----------------------|----------------|-----------------|-----------------|---------------------|-----------|--------|------|----------|
| Date: 21/06/2023      | 15:55          |                 |                 | Documented By:      | Ward Test |        |      |          |
| Problem/s             | Thumbnail      | ROS             | O/E             | Assess              | CDS       | Orders | Plan |          |
|                       |                |                 |                 |                     |           |        |      |          |
| Ongoing Problems:     |                |                 |                 |                     |           |        |      |          |
| Allergies:            |                |                 |                 |                     |           |        |      |          |
| Occupation:           |                |                 |                 |                     |           |        |      | ×        |
| Social Hx:            |                |                 |                 |                     |           |        |      |          |
| Family Hx:            |                |                 |                 |                     |           |        |      |          |
|                       | D Phenylketonu | ıria 🗆 Thalasse | emia 🗌 Previo   | ous MRSA            |           |        |      | Reviewed |
| РМНх:                 |                |                 |                 |                     |           |        |      |          |
|                       | 🗆 Leukemia 🗌   | Diabetes        | Cystic Fibrosis |                     |           |        |      | Reviewed |
| PSHx:                 |                |                 |                 |                     |           |        |      |          |
|                       | Uentrosusper   | nsion 🗆 Myom    | nectomy 🗌 Bio   | opsy with suture in | theatre   |        |      | Reviewed |
| RxHx:                 |                |                 |                 |                     |           |        |      |          |
| + Vaccination         |                |                 |                 |                     |           |        |      | ^        |
| Name                  |                | Туре            | e               |                     |           |        |      |          |
| Cancel                |                |                 |                 |                     |           |        |      | Submit   |
|                       |                |                 |                 |                     |           |        |      | Page 1   |

## Differential Dx Driven CDS, Orders and ICD10

Optionally the Differential Diagnosis can drive clinical decision support and default orders. Note that Differential Dx can have multiple values - only the first (the working diagnosis) drives CDS and Orders.

| Cane, Lorenzo 32 M 01/01/1991                          | ER Note                                                                                                    | ×      |
|--------------------------------------------------------|----------------------------------------------------------------------------------------------------|--------|
| Date: 21/06/2023 15:55 Documented B                    | Ward Test                                                                                                    |        |
| Problem/s Thumbnail ROS O/E Assess                     | CDS Orders Plan                                                                                                    |        |
| Assessment                                             |                                                                                                    | ^      |
| SOB x 48 hrs                                           |                                                                                                    |        |
| Differential Diagnosis                                 |                                                                                                    | ^      |
| CAP •                                                  | Description                                                                                                    |        |
| + Diagnosis<br>J15.9 Bacterial pneumonia, unspecified  | 8                                                                                                    | ^      |
| + Ongoing Problems HT Bacterial pneumonia, unspecified | e<br>1997 - 1997 - 1997 - 1997 - 1997 - 1997 - 1997 - 1997 - 1997 - 1997 - 1997 - 1997 - 1997 - 1997 - 1997 - 1997<br>1997 - 1997 - 1997 - 1997 - 1997 - 1997 - 1997 - 1997 - 1997 - 1997 - 1997 - 1997 - 1997 - 1997 - 1997 - 1997 -<br>1997 - 1997 - 1997 - 1997 - 1997 - 1997 - 1997 - 1997 - 1997 - 1997 - 1997 - 1997 - 1997 - 1997 - 1997 - 1997 -<br>1997 - 1997 - 1997 - 1997 - 1997 - 1997 - 1997 - 1997 - 1997 - 1997 - 1997 - 1997 - 1997 - 1997 - 1997 - 1997 -<br>1997 - 1997 - 19 | ^      |
| Cancel                                                 |                                                                                                    | Submit |

The Differential Diagnosis entered above is CAP (Community Acquired Pneumonia) and that drives the CDS on the next page as well as the orders on the page following that.

<u>Page</u> 16

## Clinical Decision Support for CAP

| Problem/s                                                                                                    | Thumbnail                                                                                                    | ROS                                                                                              | O/E                                                                                                    | Assess                                                              | CDS                                                                        | Orders                                            | rs Plan                                                                                                    |
|----------------------------------------------------------------------------------------------------|----------------------------------------------------------------------------------------------------|--------------------------------------------------------------------------------------------------|----------------------------------------------------------------------------------------------------|---------------------------------------------------------------------|----------------------------------------------------------------------------|---------------------------------------------------|----------------------------------------------------------------------------------------------------|
|                                                                                                    | Gı                                                                                                    | ideline                                                                                          |                                                                                                    |                                                                     |                                                                            |                                                   |                                                                                                    |
| https://emedic                                                                                                    | cine.medscape.co                                                                                                    | n/article/234240                                                                                 | 0-overview#sho                                                                                             | wall                                                                |                                                                            |                                                   |                                                                                                    |
| Typical bacter<br>respiratory pat<br>Presenting: fer<br>Standard diag<br>• Chest radiog<br>• Complete blo<br>• Serum blood                                                                | rial pathogens ti<br>thogens are inc<br>ver, a productiv<br>gnostic workuj<br>graphy<br>ood cell (CBC) o<br>d urea nitrogen (                        | nat cause CA<br>reasingly beir<br>e cough with<br>for CAP incl<br>count with dif<br>BUN) and cre | P include <b>Str</b><br>ng identified a<br>purulent spu<br>lude the follor<br>ferential<br>eatinine levels | eptococcus<br>as frequent et<br>tum, dyspnea<br>wing:               | oneumoniae, Ha<br>ologies of CAP. 1<br>, and pleuritic ch                  | emophilus in<br>Fhe most com<br>est pain.         | Is influenzae, and Moraxella catarrhalis (see images below). However, with the advent of novel diagnostic technologies, viral common viral pathogens recovered from hospitalized patients admitted with CAP include human rhinovirus and influenza. [1]       |
| For patients w<br>following: [7]<br>Sputum Grar<br>Blood culture<br>Serum transa<br>Lactic acid le<br>CRP<br>LDH<br>Urinary antig<br>Pneumococc<br>multiplex PC                           | vith <b>severe</b> CAF<br>m stain and/or o<br>es<br>m level<br>aminase levels<br>avel<br>gen testing for L<br>cal urinary antig<br>R (26 different s | , patients bei<br>sulture<br>egionella<br>en testing (U/<br>sputum patho                         | ng empiricall<br>AT)<br>gens)                                                                              | y treated for r                                                     | nethicillin-resista                                                        | nt S aureus (M                                    | is (MRSA) or Pseudomonas, or patients in whom a specific etiology is suspected, additional workup may be warranted, including the                                                                                                    |
| chronic heart,<br>Risk factors for<br>If Pseudomonia<br>every 8 hours,<br><b>Prognosis of</b>                                                                                             | s<br>lung, liver, or re<br>or <b>Pseudomona</b><br>as is suspected<br>, meropenem 1<br><b>CAP</b>                                                    | enal disease;<br>s pneumonia<br>, therapy con<br>g every 8 hou                                   | diabetes mell<br>a include strue<br>isists of an ar<br>irs, or imipen                                      | litus; alcoholis<br>ctural lung dis<br>nti-pneumoco<br>em 500 mg ev | m; malignancy; a<br>ease, COPD, and<br>ccal and anti-pse<br>very 6 hours). | asplenia; immu<br>d bronchiectas<br>eudomonal bei | mmunosuppression; prior antibiotics within 90 days; or other risk factors for drug-resistant infectio<br>actasis [4]<br>al beta-lactam (piperacillin/tazobactam 4.5 g every 6 hours, cefepime 2 g every 8 hours, ceftazidime 2 g every 8 hours, aztreonam 2 g |
| <ul> <li>Negative pro</li> <li>preexisting lu</li> <li>underlying ca</li> <li>poor splenic</li> <li>advanced ag</li> </ul>                                                                | ognostic factors<br>ung disease<br>ardiac disease<br>function<br>ge                                                                                  | in communit                                                                                      | y-acquired pr                                                                                              | neumonia (CA                                                        | P) include:                                                                |                                                   |                                                                                                    |
| <ul> <li>multilobar inv</li> <li>past infection</li> <li>delayed initia</li> <li>The 2019 update</li> <li>Use of <b>PSI</b> a</li> <li>Rapid empirition</li> <li>Rapid fluid a</li> </ul> | volvement<br>n with tuberculd<br>ation of appropriated <b>IDSA/ATS</b><br>nd clinical crite<br>ic appropriate a<br>nd electrolyte m                  | osis<br>iate antimicro<br>guidelines<br>intia to the dete<br>ntibiotics star<br>esuscitation     | obial therapy.<br>ncludes the fo<br>ermine CAP s<br>rted promptly                                          | ollowing:<br>everity and ap                                         | ppropriate level o                                                         | f care                                            |                                                                                                    |
| • thromhoemh                                                                                                    | olic prophylavi                                                                                                    | 2                                                                                                |                                                                                                    |                                                                     |                                                                            |                                                   |                                                                                                    |

<u>Page</u> 17

| Cane, Lorenzo 32 M | 01/01/1991 |     |     |                |           |        |      | ER Note | ×      |
|--------------------|------------|-----|-----|----------------|-----------|--------|------|---------|--------|
| Date: 21/06/       | 2023 15:55 |     |     | Documented By: | Ward Test |        |      |         |        |
| Problem/s          | Thumbnail  | ROS | O/E | Assess         | CDS       | Orders | Plan |         |        |
| + Plan             |            |     |     |                |           |        |      | ^       |        |
| Admit to ICI       | J          |     |     |                |           |        |      | ê       |        |
|                    |            |     |     |                |           |        |      |         |        |
|                    |            |     |     |                |           |        |      |         |        |
|                    |            |     |     |                |           |        |      |         |        |
|                    |            |     |     |                |           |        |      |         |        |
|                    |            |     |     |                |           |        |      |         |        |
|                    |            |     |     |                |           |        |      |         |        |
|                    |            |     |     |                |           |        |      |         |        |
|                    |            |     |     |                |           |        |      |         |        |
|                    |            |     |     |                |           |        |      |         |        |
|                    |            |     |     |                |           |        |      |         |        |
|                    |            |     |     |                |           |        |      |         |        |
|                    |            |     |     |                |           |        |      |         |        |
| Cancel             |            |     |     |                |           |        |      |         | Submit |

Default orders for CAP

Once the **Plan Tab** is completed click the Submit button to review (and edit if required) the clinical document (next page) before signing it off. Once signed off it becomes a medico-legal document and cannot be altered.

| Cane, Lorenzo 32 M 01/01/1991 ER Note                                                                                                    | ×      |
|----------------------------------------------------------------------------------------------------|--------|
|                                                                                                    |        |
| Presenting Complaint<br>SOB<br>Duration: 48 hours<br>Alleviating:<br>sitting upright<br>Exacerbating:<br>Lying flat<br>Similar Symptoms in the past<br>Additional Information:<br>Coughing green mucus                                              |        |
| Orgoing Problems<br>HT                                                                                                    |        |
| Bacterial pneumonia, unspecified                                                                                                    |        |
| Normal キ A ﷺ B I U S リック 目目 正正 IA                                                                                                    |        |
| RoS<br>Skin<br>Family HX:<br>Ashma<br>Resp<br>Dysnoea:<br>X 48 hrs<br>Duration: 48 hours<br>Greater than Normal Cough<br>Duration: 12 hours<br>Sputum:<br>Green<br>Chest. Pain<br>Wheez                                                             |        |
| O/E<br>Gen                                                                                                    |        |
| Normal ≑ A ﷺ B I U ⊕ 19 ↔ Ε Ξ Ξ Ξ I.                                                                                                    |        |
| Normal Emotional State                                                                                                    |        |
|                                                                                                    |        |
| Assessment<br>SOB x 48 hrs                                                                                                    |        |
| Differential Diagnosis                                                                                                    |        |
| Diagnosis                                                                                                    |        |
| JLS y Backenar preumonia, unspecimed Disposition: Admit Ward: tsticu1 Orders:                                                                                                    |        |
| Feeding: NPO<br>Activity: May be out of bed<br>Drugs:<br>Antibiotics:<br>Amplcillin: Dose: 1.0 g Administration: intermittent Duration: q 6 hourly x 4 days Route: IV<br>Labs:<br>Urea SerPI-sCnc<br>Duration: g 4 hourly<br>Imaging:<br>Thorax CXR |        |
|                                                                                                    |        |
| Admit to ICU                                                                                                    |        |
| Cancel                                                                                                    | Submit |

<u>Page</u> 19

It is useful to have the diagnostic codes (ICD10) added to the clinical record as soon as possible. To facilitate this Bluebird provides a simple wizard that takes clinicians through two drop down lists that make coding easy.

| Cane, Lorenzo 32 M 01/01/1991 | Cane, Lorenzo 32 M 01/01/1991 |              | Add New Diagnosis                                                           | ×            | ×      |
|-------------------------------|-------------------------------|--------------|-----------------------------------------------------------------------------|--------------|--------|
| Date: 21/06/2023 15:5         | 5                             |              |                                                                             |              |        |
| Problem/s Thumbnail           |                               | Select code  |                                                                             |              |        |
|                               |                               | Category     | Diseases of the respiratory system (J00-J99)                                | $\checkmark$ |        |
| Assessment                    |                               | Sub Category | Influenze and pneumonia / (10- 118)                                         |              | ^      |
|                               |                               | Sub category |                                                                             |              |        |
| SOB x 48 hrs                  |                               | Code         | $\checkmark$                                                                |              |        |
|                               | ICD10 Code                    |              | Influenza due to identified influenza virus                                 |              |        |
| Differential Diagnosis        |                               |              | Influenza with pneumonia, influenza virus identified                        |              | ^      |
|                               |                               | Code lookup  | Influenza with other respiratory manifestations, influenza virus identified |              |        |
|                               |                               |              | Influenza with other manifestations, influenza virus identified             |              |        |
| САР                           |                               | Find Code    | Influenza, virus not identified                                             | <b></b>      |        |
|                               | Details                       |              | Influenza with pheumonia, virus not identified                              |              |        |
| +                             |                               |              | Influenza with other respiratory manifestations, virus not identified       |              |        |
|                               |                               |              |                                                                             |              |        |
|                               | Cancel                        |              | Adenoviral pneumonia                                                        | Submit       |        |
| + Diagnosis                   |                               |              | Respiratory syncytial virus pneumonia                                       |              | ~      |
|                               |                               |              | Parainfluenza virus pneumonia                                               |              |        |
|                               |                               |              | Other viral pneumonia                                                       |              |        |
| + Ongoing Problems            |                               |              | Viral pneumonia, unspecified                                                |              |        |
|                               |                               |              | Pneumonia due to Streptococcus pneumoniae                                   |              |        |
| HT                            |                               |              | Pneumonia due to Haemophilus influenzae                                     | Ū.           |        |
|                               |                               |              | Bacterial pneumonia, not elsewhere classified                               |              |        |
|                               |                               |              | Pneumonia due to Klebsiella pneumoniae                                      |              |        |
| Cancel                        |                               |              | Pneumonia due to Pseudomonas                                                |              | Submit |
|                               |                               |              | Pneumonia due to staphylococcus                                             |              |        |
|                               |                               |              | Pneumonia due to streptococcus, group B                                     |              |        |
|                               |                               |              | Pneumonia due to other streptococci                                         |              |        |
|                               |                               |              | Pneumonia due to Escherichia coli                                           |              |        |
|                               |                               |              | Pneumonia due to other aerobic Gram-negative bacteria                       |              |        |
|                               |                               |              | Pneumonia due to Mycoplasma pneumoniae                                      |              |        |
|                               |                               |              | Other bacterial pneumonia                                                   |              |        |
|                               |                               |              | Bacterial pneumonia, unspecified                                            |              |        |
|                               |                               |              | Pneumonia due to other infectious organisms, not elsewhere classified       | 2            |        |
|                               |                               |              |                                                                             |              |        |

<u>Page</u> 20

## **Thumbnail Sections**

The next 7 sections on the **Patient Line** (Problems, Allergies, Procedures, PMHx, Rx, OBGYN and Vax) are all part of the core medical history or what we call the **Thumbnail**. It is the data that is saved as part of each patient's national Single Digital Health Record (**SDHR**). With the patient's consent this may be accessed by other medical practitioners or by emergency medical services (EMS). Typically this core information is initially documented on the **Thumbnail Tab** of the Hx and Physical template.

| Problem/s         | Thumbnail         | ROS   | O/E | Assess       | Orders | Plan       |         |            |  |   |   |        |
|-------------------|-------------------|-------|-----|--------------|--------|------------|---------|------------|--|---|---|--------|
| Ongoing Problems: |                   |       |     |              |        |            |         |            |  |   |   |        |
| Allergies:        | ×test             |       |     |              |        |            |         |            |  |   |   |        |
| Occupation:       |                   |       |     |              |        |            |         |            |  |   |   | •      |
| Social Hx:        |                   |       |     |              |        |            |         |            |  |   |   |        |
| Family Hx:        |                   |       |     |              |        |            |         |            |  |   |   |        |
| PMHx:             | ×Thyroid ×Ast     | hma   |     |              |        |            |         |            |  |   |   |        |
| PSHx:             | × Ovarian surgery | 7     |     |              |        |            |         |            |  |   |   |        |
| RxHx:             |                   |       |     |              |        |            |         |            |  |   |   |        |
| LMP:              | 04/01/2023        |       |     |              |        |            |         |            |  |   |   |        |
| Cambra and Inc.   | Contracentive     | Patch |     |              |        |            |         |            |  |   |   |        |
| Contraception:    |                   | racen |     |              |        |            |         |            |  |   |   |        |
| Gynae Surgery:    | × Ovarian surger  | у     |     |              |        |            |         |            |  |   |   |        |
| G 5 T 1 P         | 0 A 1 L           | 2     |     | Description: | hhe    | scxv11     |         |            |  |   |   |        |
| Pregnant:         | ● Yes ○ No        |       |     | EDD:         | 29/    | 06/2023    | EmodeD: | vacuum     |  | • |   |        |
| + Vaccination     |                   |       |     |              |        |            |         |            |  |   | ^ |        |
| Name              |                   | Тур   | e   |              |        |            |         |            |  |   |   |        |
| COVID-19          |                   | Pfiz  | er  |              | Da     | te 🔍 +-Age |         | 05/06/2023 |  |   | 匬 |        |
| Cancel            |                   |       |     |              |        |            |         |            |  |   |   | Submit |

The **Patient Line** shows the current core information (without needing to click anywhere).

| Name                             | Alert | Tasks  | Notes | Current Problems  | Allergies       | Procedures | PMHx        | Rx            | OBGYN | Vitals                                           | Vax            | Specialty          | Investigations  |
|----------------------------------|-------|--------|-------|-------------------|-----------------|------------|-------------|---------------|-------|--------------------------------------------------|----------------|--------------------|-----------------|
| <b>Vine, Darryl 64 F</b><br>1234 | 1     | +<br>3 | +     | +<br>Hypertension | +<br>Penicillin | +          | +<br>Asthma | +<br>abacavir | +     | +<br>P 65<br>BP 120/80<br>RR 13<br>T 37<br>Wt 50 | +<br>Influenza | +<br>OB<br>S Cycle | +<br>30/06/2023 |

The blue + Icons provide a quick method to update any section - for example, Allergies:

| Thompson, Marina 35 F | 03/03/1988 |             |       | Up             | date            |  | ×      |
|-----------------------|------------|-------------|-------|----------------|-----------------|--|--------|
| Date:                 | 17/07/2023 | Time:       | 12:02 | Documented By: | Haroon Haffejee |  |        |
| Allergies:            |            | ×Penicillin |       |                |                 |  |        |
| Reason for Change:    |            |             |       |                |                 |  |        |
|                       |            |             |       |                |                 |  |        |
| Cancel                |            |             |       |                |                 |  | Submit |

Clicking the relevant section opens the Drill Down line items which document the timeline of changes.

| Name Ale                                          | rt Tasks         | Notes | Current Problems | Allergies    | Procedures | PMHx                 | Rx | OBGYN                                                  | Vitals                | Vax           | Specialty       | Investigations           |
|---------------------------------------------------|------------------|-------|------------------|--------------|------------|----------------------|----|--------------------------------------------------------|-----------------------|---------------|-----------------|--------------------------|
| Thompson, Marina 35 F<br>880303004001<br>10123456 | +                | +     | +                | +<br>Codeine | +          | +<br>Thyroid, Asthma | +  | +<br>LMP: 04/01/2023<br>51012<br>hhescxv11<br>Pregnant | +<br>BP <b>102/90</b> | +<br>COVID-19 | +<br>OB         | +<br>14/07/2023<br>14:30 |
| Date                                              | Note             |       | Update To        | Up           | date From  | User Role            |    | No                                                     | te Type               |               | Author          |                          |
| 17/07/2023 12:02                                  | Thumbnail Update |       | Codeine          | Nil          |            | Doctor               |    | Alle                                                   | ergies Update         |               | Haroon Haffejee |                          |
| 14/07/2023 17:54                                  | Thumbnail Update |       | Nil              | Pe           | n          | Doctor               |    | Alle                                                   | ergies Update         |               | Haroon Haffejee |                          |

Clicking any line shows the reasons for that change in the Thumbnail.

| Thompson, Marina 35 F 03/03/1988                    |                                                    | Thumbnail Update | ×     |
|-----------------------------------------------------|----------------------------------------------------|------------------|-------|
| Patient: Thompson, Marina 35 F 03/03/1988           | Created By: Haroon Haffejee Date: 14/07/2023 17:54 |                  | Print |
| Allergies Before:<br><mark>Penicillin</mark>        |                                                    |                  |       |
| Allergies After:                                    |                                                    |                  |       |
| Reason for Change:<br>Testing showed no Pen allergy |                                                    |                  |       |
|                                                     |                                                    |                  |       |
|                                                     |                                                    |                  | Pa    |

## **Vitals Section**

The most recent P, BP, RR, T and  $O_2$  are shown in the Vitals Section of each patient line.

| 📞 Bluebird Off                   | ice   |        |       |                   |                 |            |             |               |       |                                                  |                |                    | ¢   A          |
|----------------------------------|-------|--------|-------|-------------------|-----------------|------------|-------------|---------------|-------|--------------------------------------------------|----------------|--------------------|----------------|
| Name                             | Alert | Tasks  | Notes | Current Problems  | Allergies       | Procedures | PMHx        | Rx            | OBGYN | Vitals                                           | Vax            | Specialty          | Investigations |
| <b>Vine, Darryl 64 F</b><br>1234 | 1     | +<br>3 | +     | +<br>Hypertension | +<br>Penicillin | +          | +<br>Asthma | +<br>ABACAVIR | +     | +<br>P 65<br>BP 120/80<br>RR 13<br>T 37<br>Wt 50 | +<br>Influenza | +<br>OB<br>S Cycle | +              |

Although only the **General** Vitals are typically used in the office, for completeness all Observations (broken into the following groups) may be entered:

- General
- Cardiac
- Respiratory
- Neurological
- Upper Limb
- Lower Limb

(the latter two are important in the assessment of limb viability).

To document *new vitals* one may use either the blue **+Icon** (which pops open the menu seen below) or the **+Button** under each **Vitals Tab** on the **Vitals Drill-Down.** 

Each Vitals group has it's own Tab and it's own + Button.

|                        | ce                  |           |       |                  |           |              |               |    |       |                |     |           | 🌩 l 🔒          |
|------------------------|---------------------|-----------|-------|------------------|-----------|--------------|---------------|----|-------|----------------|-----|-----------|----------------|
| Name                   | Alert               | Tasks     | Notes | Current Problems | Allergies | Procedures   | PMHx          | Rx | OBGYN | Vitals         | Vax | Specialty | Investigations |
| Vine, Darryl 64 F      |                     | +         | +     | +                | +         | +            | +             | +  | +     | +<br>BP 120/80 | +   | +         | +              |
| 1234                   |                     |           |       |                  |           |              |               |    |       | + General      |     |           |                |
|                        |                     |           |       |                  |           |              |               |    |       | + Cardiac      |     |           |                |
| General Car            | rdiac Re            | spiratory | Neuro | Limb             |           | O Day O Week | ) Month 🧿 All |    |       | + Respiratory  |     |           |                |
| +                      |                     |           |       |                  |           |              |               |    |       | + Neuro        |     |           |                |
| Table Graph            | hs                  |           |       |                  |           |              |               |    |       | + Upper Limb   |     |           |                |
| Recorded At 1          | 13/07/2023<br>13:55 |           |       |                  |           |              |               |    |       | + Lower Limb   |     |           |                |
| Temp (°C)              | 37                  |           |       |                  |           |              |               |    |       |                |     |           |                |
| Pulse (bpm)            | 65                  |           |       |                  |           |              |               |    |       |                |     |           |                |
| Systolic BP (mmHg)     | 120                 |           |       |                  |           |              |               |    |       |                |     |           |                |
| Diastolic BP (mmHg)    | 80                  |           |       |                  |           |              |               |    |       |                |     |           |                |
| O <sub>2</sub> Sat (%) | 13                  |           |       |                  |           |              |               |    |       |                |     |           |                |

#### Vitals Tabs

Each Vitals Group has it's own **Tab** and it's own **+ Button**. Vitals can be viewed by day, week, month or All with All being the default. If one uses the daily sheet, **VCR Buttons** appear which allow one to navigate through the daily sheets. Click the middle VCR button (which shows the day being viewed and the total days in the found set) to navigate to the current day.

| General           | Card  | diac | Re | espiratory | /  | Neuro | o  | Limb |       |    | 🖲 Day | ◯ Week |    | h OAd | mission |    | < < | 3 / 34 | >  | >> | 25/05/202 | 3  |    |    |    |
|-------------------|-------|------|----|------------|----|-------|----|------|-------|----|-------|--------|----|-------|---------|----|-----|--------|----|----|-----------|----|----|----|----|
| +                 |       |      |    |            |    |       |    |      |       |    |       |        |    |       |         |    |     |        |    |    |           |    |    |    |    |
| Table             | Graph | s    |    |            |    |       |    |      |       |    |       |        |    |       |         |    |     |        |    |    |           |    |    |    |    |
| Hourly            | All   |      |    |            |    |       |    |      |       |    |       |        |    |       |         |    |     |        |    |    |           |    |    |    |    |
|                   |       |      |    |            |    |       |    |      |       |    |       |        |    |       |         |    |     |        |    |    |           |    |    |    |    |
|                   |       | 07   | 08 | 09         | 10 | 11    | 12 | 13   | 14    | 15 | 16    | 17     | 18 | 19    | 20      | 21 | 22  | 23     | 24 | 01 | 02        | 03 | 04 | 05 | 06 |
| Temp (°C)         |       |      |    |            |    |       |    |      | 36.5* |    |       |        |    |       |         |    |     |        |    |    |           |    |    |    |    |
| Pulse (bpm)       |       |      |    |            |    |       |    |      | *     |    |       |        |    |       |         |    |     |        |    |    |           |    |    |    |    |
| Systolic BP (mmHg | g)    |      |    |            |    |       |    |      | *     |    |       |        |    |       |         |    |     |        |    |    |           |    |    |    |    |
| Diastolic BP (mmH | lg)   |      |    |            |    |       |    |      | *     |    |       |        |    |       |         |    |     |        |    |    |           |    |    |    |    |

When one sees an \* in the hourly cell, it means more than one vitals has been recorded in that hour. Click it to move to the All tab:

| General           | Ca   | rdiac    | Respiratory | Neuro | Limb | $lacksquare$ Day $\bigcirc$ Week $\bigcirc$ Month $\bigcirc$ Admission | << < 3/34 > >> 25/05/2023 |   |
|-------------------|------|----------|-------------|-------|------|------------------------------------------------------------------------|---------------------------|---|
| +                 |      |          |             |       |      |                                                                        |                           |   |
| Table             | Grap | hs       |             |       |      |                                                                        |                           |   |
| Hourly            | All  |          |             |       |      |                                                                        |                           | _ |
| Recorded At       | :    | 14:42 14 | :44         |       |      |                                                                        |                           |   |
| Temp (°C)         |      | 36.5 3   | 5.5         |       |      |                                                                        |                           |   |
| Pulse (bpm)       |      | 86       |             |       |      |                                                                        |                           |   |
| Systolic BP (mmHg | )    | 122      |             |       |      |                                                                        |                           |   |
| Diastolic BP (mmH | g)   | 81       |             |       |      |                                                                        |                           |   |
|                   | -    | -        |             |       |      |                                                                        |                           |   |

## Graphs

## All information may also be viewed graphically.

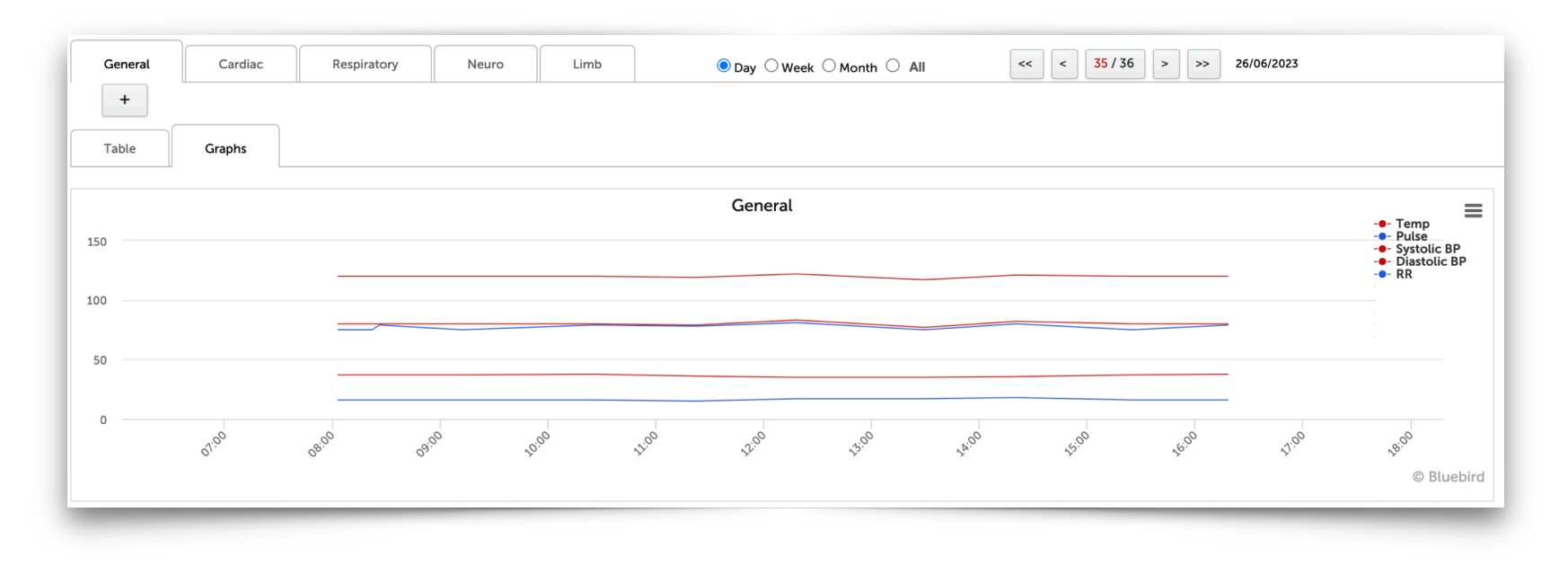

In this case it has been elected to view vitals by day (which would be unusual in most practices) but this example was chosen to demonstrate the VCR buttons that appear when daily graphs are chosen. The VCR buttons enable navigation between days in the found set.

One may mouse over any portion of the graph to see an individual Data Point.

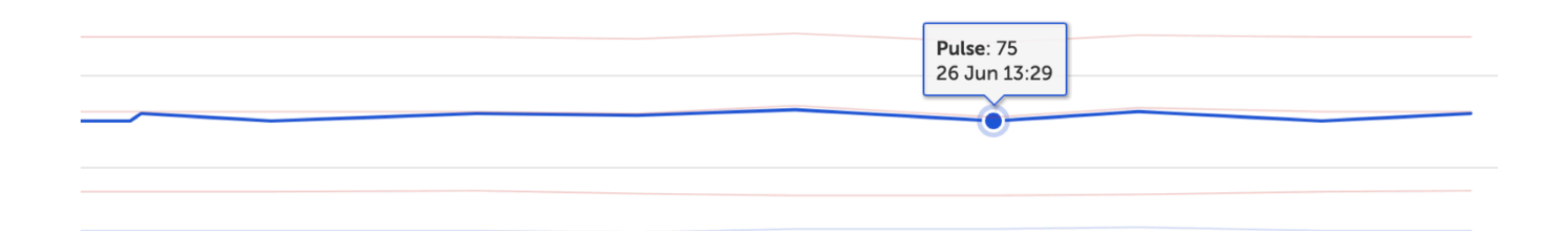

If one selects only one vital - in the example below only the pulse rate has been selected - the **Y** axis will adjust to show only the range for that specific vital and, as in the case below, this will show variation that might have not been obvious if all parameters were charted.

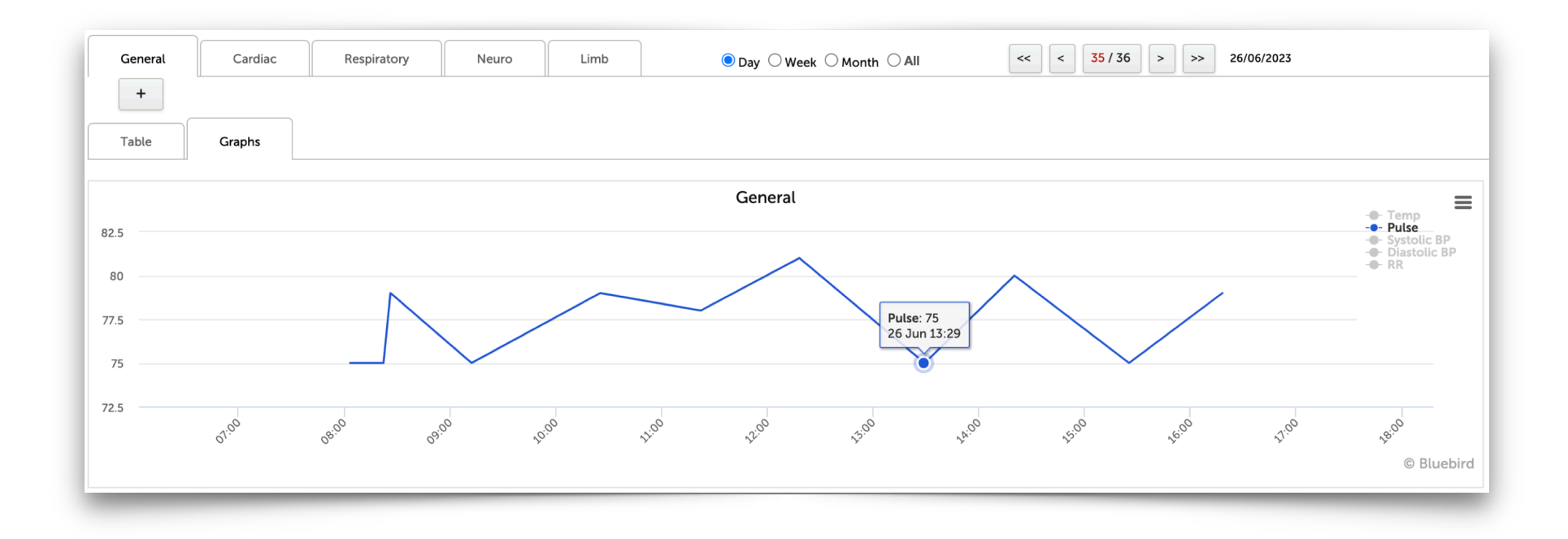

#### Data Download

As with all Bluebird charts, tables may be downloaded to excel and graphs downloaded in multiple image formats:

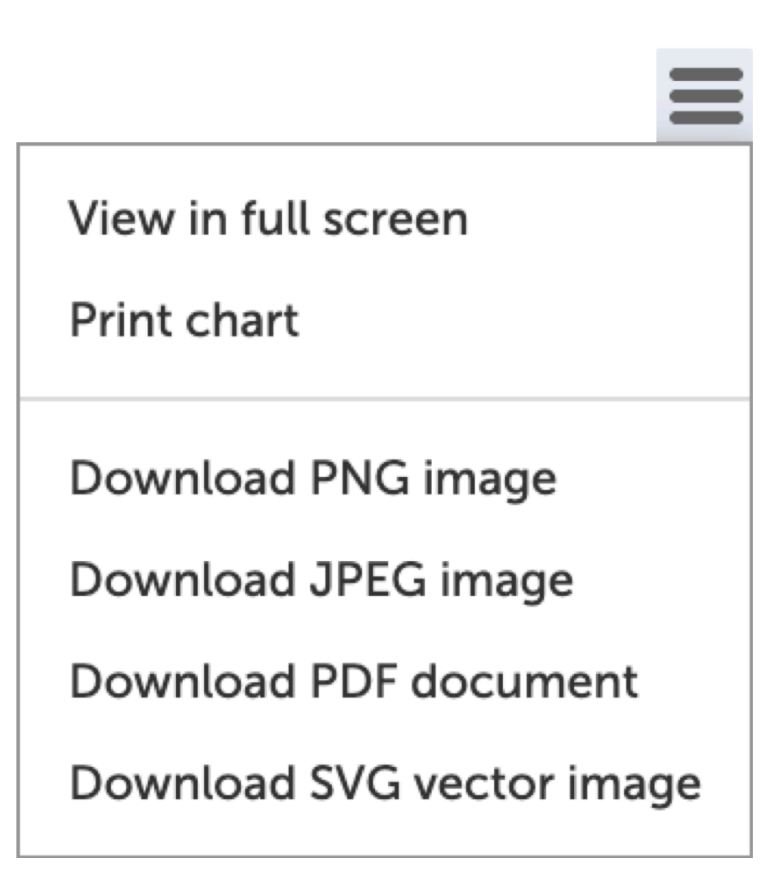

#### + Buttons

| General | Cardiac | Respiratory | Neuro | Limb | O Day ○ Week ○ Month ○ Admission     <<< > |
|---------|---------|-------------|-------|------|--------------------------------------------|
|         |         | +           | M     |      |                                            |
|         |         |             | _     |      |                                            |

The **+Button** opens the corresponding **Data Entry Form** e.g. clicking the **Respiratory Tab** +Button opens this data entry form:

| - |                                                 |            | •     |  |
|---|-------------------------------------------------|------------|-------|--|
|   |                                                 | Date       | Time  |  |
|   | Recorded At:                                    | 25/06/2023 | 15:28 |  |
|   | RR: (bpm)                                       |            |       |  |
|   | O <sub>2</sub> Sat:                             |            |       |  |
|   | FiO <sub>2</sub> :                              |            | J     |  |
|   | Sup O <sub>2</sub> :                            | ~          | J     |  |
|   | Method:                                         | ~          | J     |  |
|   | Air Entry A L:                                  | ~          | ]     |  |
|   | Air Entry A R:                                  | ~          | ]     |  |
|   | Air Entry B L:                                  | ~          | ]     |  |
|   | Air Entry B R:                                  | ~          |       |  |
|   | Peak, Flow: (L/min)                             | [          | )     |  |
|   | Ventilator                                      |            |       |  |
|   | Mode:                                           | ~          | ]     |  |
|   | Rate Pt: (L/min)                                |            |       |  |
|   | Rate M: (L/min)                                 |            |       |  |
|   | Tidal V Pt: (ml)                                |            |       |  |
|   | Tidal V M: (ml)                                 |            |       |  |
|   | Min V:                                          |            |       |  |
|   | Alarm:                                          |            |       |  |
|   | Peak IP P: (cmH <sub>2</sub> O)                 |            |       |  |
|   | Peak IP M: (cmH <sub>2</sub> O)                 |            |       |  |
|   | Plateau P: (cmH <sub>2</sub> O)                 |            |       |  |
|   | PEEP: (cmH <sub>2</sub> O)                      |            |       |  |
|   | Pressure Sup: (cmH <sub>2</sub> O)              |            |       |  |
|   | PeakF / Insp P: (L/min)                         |            |       |  |
|   | Sensitivity: (cmH <sub>2</sub> O)               | ~          |       |  |
|   | I.E. Ratio: (L/min)                             |            | ]     |  |
|   | Cuff Pressure: (cmH <sub>2</sub> O)             |            | ]     |  |
|   | ET Length: (cm)                                 |            |       |  |
|   | Humid, H <sub>2</sub> O; (mgH <sub>2</sub> O/L) |            |       |  |
|   | V.Temp: (°C)                                    |            |       |  |
|   |                                                 |            |       |  |

<u>Page</u> 30

Intelligent Medical Systems (Pty) Ltd

www.intelms.com

## **Specialty Section**

Use the + Icon in the Specialty Section to create a new specialty form such as an antenatal sheet or a stimulation sheet for infertility.

| 🕻 Bluebird Off            | fice  |        |       |                   |                 |            |             |               |       |                                                  |                |            | ¢ I A           |
|---------------------------|-------|--------|-------|-------------------|-----------------|------------|-------------|---------------|-------|--------------------------------------------------|----------------|------------|-----------------|
| Name                      | Alert | Tasks  | Notes | Current Problems  | Allergies       | Procedures | PMHx        | Rx            | OBGYN | Vitals                                           | Vax            | Specialty  | Investigations  |
| Vine, Darryl 64 F<br>1234 | ٦     | +<br>3 | +     | +<br>Hypertension | +<br>Penicillin | +          | +<br>Asthma | +<br>ABACAVIR | +     | +<br>P 65<br>BP 120/80<br>RR 13<br>T 37<br>Wt 50 | +<br>Influenza | +<br>08    | +<br>30/06/2023 |
|                           |       |        |       |                   |                 |            |             |               |       |                                                  |                | + OB       |                 |
|                           |       |        |       |                   |                 |            |             |               |       |                                                  |                | + S-Cycle  |                 |
|                           |       |        |       |                   |                 |            |             |               |       |                                                  |                | + Renal    |                 |
|                           |       |        |       |                   |                 |            |             |               |       |                                                  |                | + Oncology |                 |
|                           |       |        |       |                   |                 |            |             |               |       |                                                  |                | + Psych    |                 |
|                           | _     | _      | _     |                   |                 |            |             |               |       |                                                  | _              | _          | -               |

If there is an active sheet (in the example above an antenatal sheet), a blue icon will be shown in the Specialty Section. Clicking that icon will open the specialty sheet. Once a sheet has been made but is no longer active (in the example above the baby might have been delivered) the icon will become grey.

The next 2 pages show examples of an antenatal sheet and an infertility stimulation sheet.

<u>Page</u> 31

support@intelms.com

#### **Antenatal Sheet**

| Antenatal          | Labour D         | elivery | 3rd Stage   | New                       | Born  | 6/52 PostPa     | artum       |                        |                |     |             | List All     | Pregnancies             |                  |       |       |
|--------------------|------------------|---------|-------------|---------------------------|-------|-----------------|-------------|------------------------|----------------|-----|-------------|--------------|-------------------------|------------------|-------|-------|
| Risk 0             | 1 0 1            | Name:   |             | Aicha                     |       | Mthembu         |             | Father:                | John Snow      |     |             | Folder No:   | 1002936489              | Gestational Age: |       | 40    |
| Current Date:      | 13/07/2023       | Attend  | ing Doctor: | Haroon Haf                | fejee |                 |             | Referral:              |                |     |             | Blood Group: | A ~ + ~                 | Maternal Age:    | 4     | \$5.5 |
| EDD:               | 22/02/2023       | by:     |             | early u/s                 |       |                 | •           | Antenatal Vitamins:    | ×Vitamin D     |     |             | Allergies:   | ×Penicillin             |                  | □ Boc | oked: |
| G 5 T 1 P 1 A      | 3 L 2            |         |             |                           |       | Description     |             | NVD x 2, SA x 2, Ectop | pic x 1        |     |             |              |                         |                  |       |       |
| Problems:          | ×Anovulatory     |         |             |                           |       | Reminder Not    | e           |                        |                |     |             |              |                         |                  |       |       |
| Labour Floor Copy: | lab.floor 34     |         | •           |                           |       |                 |             |                        |                |     | Labour Plan |              |                         |                  |       |       |
| GP Letter:         | GP28             |         | •           | Hospital:                 | H     | outbay Hospital |             | •                      | Pediatrician:  |     |             |              | Breast<br>Feeding:      | Planned          |       |       |
| Antenatal Classes: |                  |         |             | Epidural:                 | EL    | ective Epidural |             | ٣                      | Contraception: | ×TL |             |              |                         |                  |       |       |
|                    |                  |         |             | Additional<br>Information |       |                 |             |                        |                |     |             |              |                         |                  |       |       |
| Placenta:          | Ant. not praevia |         | •           | Cat:                      |       | Sex:            | XX They kno | w                      | Ŧ              |     |             |              |                         |                  |       |       |
| Date               |                  |         | GA          | Urine                     |       | Hb              | w           | t BP                   | SFH            | Lie | FHR         | FM           | Other                   | FW               | ТСА   |       |
| +                  |                  |         | (Wks)       | Р                         | G     | (g/dl)          | (Kg         | g)                     | (cm)           |     |             |              |                         | (gm)             | (Wks) |       |
| 22/02/2023 09:51   |                  |         | 40.0        | -                         | +     | 12              | 62          | 110/60                 | 36             | с   | 145         | +            | Anxious re: pain relief | 3400             | 1     | 6     |

#### Notes:

- Bluebird provides a tool to measure risk profiles (Pre-pregnancy, PastOB, Current Pregnancy and Total Risk) which helps plan the most appropriate location for delivery
- In the example above, only the last antenatal visit is shown

More detail regarding the Complete OB Module, including in-hospital and newborn care can be found here: intelms.com/954

## Infertility Stimulation Sheet

This specialty module facilitates the documentation of the daily parameters that may need to be recorded during a stimulation cycle:

| Name                                                                |                | A       | lert  |       | Task | s     | Note | s  | Cur                                                 | rent Pro                                                                    | blems                                                  |         | Allergie  | s          | Proce | dures |            | PMHx            |    |                                             | Rx                                                                           |                               | OBGYN                        | ı         | Vit                         | tals     |                                   | Vax                                 |                  | Specialty            |      | Investigations |
|---------------------------------------------------------------------|----------------|---------|-------|-------|------|-------|------|----|-----------------------------------------------------|-----------------------------------------------------------------------------|--------------------------------------------------------|---------|-----------|------------|-------|-------|------------|-----------------|----|---------------------------------------------|------------------------------------------------------------------------------|-------------------------------|------------------------------|-----------|-----------------------------|----------|-----------------------------------|-------------------------------------|------------------|----------------------|------|----------------|
| Mthembu, Aicha<br>7708240043084<br>1003947873<br>Stimulation Cycle: | 25 F<br>10/02/ | 2023    |       |       | +    |       | +    |    | Testir<br>probl<br>new p<br>anoth<br>testin<br>Adde | +<br>ng the or<br>ems, Ade<br>problem,<br>ner probl<br>g 03022<br>d today f | ngoing<br>ding a<br>, Adding<br>lem for<br>023,<br>for | Penicil | +<br>Ilin |            | -     | F     | c          | +<br>Cellulitis |    | ABACA<br>ABACA<br>LAMIV<br>today 1<br>03022 | +<br>WIR,<br>WIR,<br>UDINE, Add<br>for testing<br>023, Acyclo<br>lifine Amik | Li<br>ded 5<br>ovir,<br>racin | +<br>MP: 02/02/20<br>5 5 5 5 | 023 B     | P 110/6<br>D <sub>2</sub> 1 | +        | Influenza<br>Meningoo<br>Meningoo | +<br>Hepatitis<br>coccal,<br>coccal | а В,             | +<br>[sc             | ycle | +              |
|                                                                     | L Fo           | ollicle | R Fol | licle | Endo | Mucus | E2   | LH | АМН                                                 | FSH                                                                         | bHCG                                                   | FSH     | HCG       | Clomiphene | Vit   | HMG   | Progestron | e Lupron        | E2 | E+P                                         | Ovitrelle                                                                    | Cetrore                       | elixPergoveri                | sGonal F[ | Decapepty                   | l Lucrin | Insemnation                       | Embryo<br>Biopsy                    | Egg<br>Retrieval | Embryo<br>Transplant | ТСА  | Notes          |
| #10/02/2023 Fri                                                     | #<br>1<br>2    | mm      | #     | mm    | mm   |       | pg/m |    | pmol/                                               |                                                                             | mIU/m                                                  | IU      | IU        | mg         | Tabs  | IU    | mg         | mg              | cc |                                             | mcg                                                                          | mg                            | IU                           | IU        | mg                          | mg       |                                   |                                     |                  |                      | Days |                |
| #12/02/2023 Sun :<br>#13/02/2023 Mon 4                              | 3 4 5          |         |       |       |      |       |      |    |                                                     |                                                                             |                                                        |         |           |            |       |       |            |                 |    |                                             |                                                                              |                               |                              |           |                             |          |                                   |                                     |                  |                      |      |                |
| #15/02/2023Wed                                                      | 6<br>7         |         |       |       |      |       |      |    |                                                     |                                                                             |                                                        |         |           |            |       |       |            |                 |    |                                             |                                                                              |                               |                              |           |                             |          |                                   |                                     |                  |                      |      |                |
| @17/02/2023 Fri                                                     | 8<br>9         |         |       |       |      |       |      |    |                                                     |                                                                             |                                                        |         |           |            |       |       |            |                 |    |                                             |                                                                              |                               |                              |           |                             |          |                                   |                                     |                  |                      |      |                |
| \$19/02/2023 Sun 1                                                  | 10             |         |       |       |      |       |      |    |                                                     |                                                                             |                                                        |         |           |            |       |       |            |                 |    |                                             |                                                                              |                               |                              |           |                             |          |                                   |                                     |                  |                      |      |                |

<u>Page</u> 33

## **Investigations Section**

The blue + Icon under the **Investigations Header** allows one to create requisitions which may either be printed or, if your service provider is Bluebird enabled, may be sent electronically to the lab, radiologist or to the blood bank.

A big advantage to both the practice as well as the service provider in using the electronic requisitions is that it obviates the need to recapture data from a paper sheet along with all the data capture errors that inevitably occur.

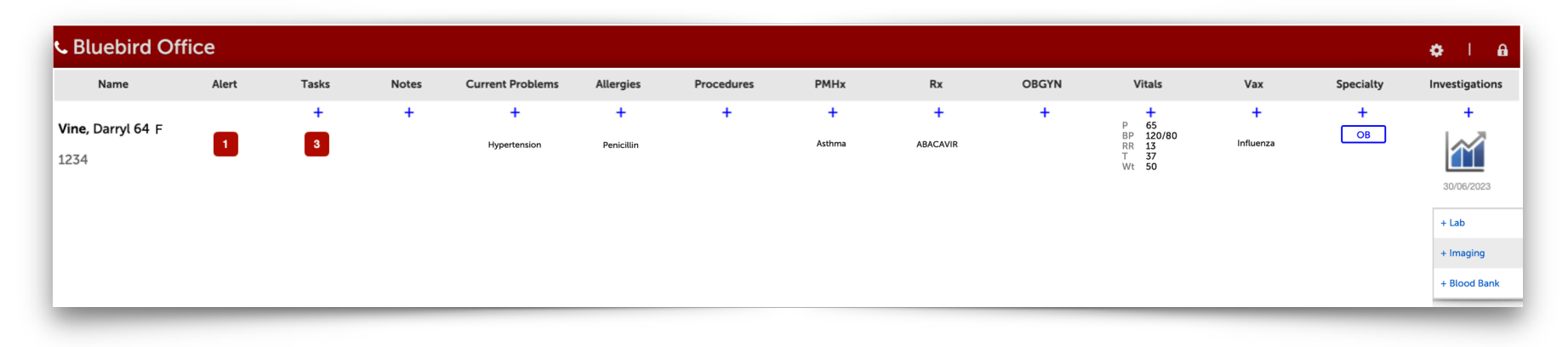

Examples of each of these electronic requisition forms are shown on the next 3 pages.

## Lab Requisition

## Use the blue + Icon to open a new Lab Order Form:

|                               | )                         |                                 |        |                      | Requ | isition    |                     |                     |  |
|-------------------------------|---------------------------|---------------------------------|--------|----------------------|------|------------|---------------------|---------------------|--|
| Order Date 18/06/2023         | 3 Time 15:22              |                                 |        |                      |      |            |                     |                     |  |
| General O Microbiology /      | Cytology O Histology O B  |                                 |        |                      |      |            |                     |                     |  |
| - deneral - meroplotogy       | Chest pain                | nood – magnig                   |        |                      |      |            |                     |                     |  |
| Clinical                      |                           |                                 |        |                      |      | Urgent     | Documented By       | Attending Doctor Te |  |
|                               |                           |                                 |        |                      |      |            |                     |                     |  |
| Indication                    | infection V Cardiac       | Device infection                | ons 🗸  |                      |      | Ordered By | Attending Doctor Te |                     |  |
| Recurring                     | 0                         |                                 |        |                      |      |            |                     |                     |  |
|                               |                           |                                 |        |                      |      |            |                     |                     |  |
| Requisition IC                | CD 10 Calculator c.c.     | . Doctor/s Tests Ordered        | i      |                      |      |            |                     |                     |  |
|                               |                           |                                 |        |                      |      |            |                     |                     |  |
| Profiles + Show               |                           |                                 |        |                      |      |            |                     |                     |  |
| Service Provider: 💿 BB        |                           |                                 |        |                      |      |            |                     |                     |  |
| Allergy                       |                           |                                 |        |                      |      |            |                     |                     |  |
| Allergy (Allergy)             |                           |                                 |        |                      |      |            |                     |                     |  |
| Drugs                         |                           |                                 |        |                      |      |            |                     |                     |  |
| Abuse / Overdose              | Monitoring                |                                 |        |                      |      |            |                     |                     |  |
| General                       |                           |                                 |        |                      |      |            |                     |                     |  |
| General                       |                           |                                 |        |                      |      |            |                     |                     |  |
| Chemistry                     | Constantion (Characteria) | Distance                        | Davies | Enderstein Other     |      |            |                     |                     |  |
| Allergy (Chemistry)           | Coagulation (Chemistry)   |                                 | Drugs  | Endocrinology: Other |      |            |                     |                     |  |
| Iron / Vit                    | Lipids / CAD risk         | Metabolic / Genetic (Chemistry) | Semen  |                      |      |            |                     |                     |  |
| Auto-immuno                   |                           |                                 |        |                      |      |            |                     |                     |  |
| Mycobacteriology              |                           |                                 |        |                      |      |            |                     |                     |  |
| Sputum, NPA / Tracheal / Bror | nchial                    |                                 |        |                      |      |            |                     |                     |  |
| Neonatal                      |                           |                                 |        |                      |      |            |                     |                     |  |
| Perinatal                     |                           |                                 |        |                      |      |            |                     |                     |  |
| Other                         |                           |                                 |        |                      |      |            |                     |                     |  |
| Hypertension / Other          | Microscopy                |                                 |        |                      |      |            |                     |                     |  |
| Endocrinology                 |                           |                                 |        |                      |      |            |                     |                     |  |
| Adrenal                       | Parathyroid               |                                 |        |                      |      |            |                     |                     |  |
| Find Test                     |                           |                                 |        |                      |      |            |                     |                     |  |
|                               |                           |                                 |        |                      |      |            |                     |                     |  |
|                               |                           |                                 |        |                      |      |            |                     |                     |  |

## **Imaging Requisition**

## Use the blue + Icon to open a new Imaging Order Form:

| Vine, Darryl 64 M 17/0                 | 1/1959                                                                                                    |                                                                           |                              |       | Requisition           |               |                     | ; |
|----------------------------------------|----------------------------------------------------------------------------------------------------|---------------------------------------------------------------------------|------------------------------|-------|-----------------------|---------------|---------------------|---|
|                                        |                                                                                                    |                                                                           |                              |       |                       |               |                     |   |
| Order Date 21/0                        | 6/2023 Time 08:22                                                                                                    |                                                                           |                              |       |                       |               |                     |   |
| ⊖ General ⊖ Microb                     | ology O Cytology O Histolog                                                                                                | gy 🔾 Blood 🔘 Imagin                                                       | 9                            |       |                       |               |                     |   |
|                                        | 120 Angina pectoris                                                                                                    |                                                                           |                              |       |                       |               |                     |   |
| Clinical                               |                                                                                                    |                                                                           |                              |       | Urgent 🗌              | Documented By | Attending Doctor Te |   |
| Indication                             |                                                                                                    |                                                                           |                              |       |                       | Ordered By    | Attending Doctor Te |   |
| Order Later                            |                                                                                                    |                                                                           |                              |       |                       |               |                     |   |
|                                        |                                                                                                    |                                                                           |                              |       |                       |               |                     |   |
| Requisition                            | ICD 10 Calculator                                                                                                    | c.c. Doctor/s                                                             | Tests Ordered                |       | ICD 10: I20 Angina pe | ectoris       |                     |   |
| Profiles + SI                          | low                                                                                                    |                                                                           |                              |       |                       |               |                     |   |
| Service Provider:                      | В                                                                                                    |                                                                           |                              |       |                       |               |                     |   |
| Safety Check: Is t<br>Is t<br>Do<br>XR | he patient a high risk infection?<br>he patient diabetic?<br>he patient on Metformin?<br>es the patient have any allergies | Yes No Unkr<br>Yes No Unkr<br>Yes No Unkr<br>Yes No Unkr<br>? Yes No Unkr | nown<br>nown<br>nown<br>nown |       |                       |               |                     |   |
| Head                                   | Lower Extrem                                                                                                    | . Misce                                                                   | ellaneous                    | Spine | Thorax                |               |                     |   |
| Upper Extrem                           |                                                                                                    |                                                                           |                              |       |                       |               |                     |   |
| MRI                                    |                                                                                                    |                                                                           |                              |       |                       |               |                     |   |
| Neuro / ENT                            | Spine                                                                                                    |                                                                           |                              |       |                       |               |                     |   |
| US                                     |                                                                                                    |                                                                           |                              |       |                       |               |                     |   |
| Abdomen                                | OBGYN                                                                                                    |                                                                           |                              |       |                       |               |                     |   |
| Mammography                            |                                                                                                    |                                                                           |                              |       |                       |               |                     |   |
| Mammography                            | Spine                                                                                                    |                                                                           |                              |       |                       |               |                     |   |
| Bone                                   |                                                                                                    |                                                                           |                              |       |                       |               |                     |   |
| Bone                                   |                                                                                                    |                                                                           |                              |       |                       |               |                     |   |
| Fluroscopy                             |                                                                                                    |                                                                           |                              |       |                       |               |                     |   |
| Fluroscopy                             |                                                                                                    |                                                                           |                              |       |                       |               |                     |   |
| Nuclear Med                            |                                                                                                    |                                                                           |                              |       |                       |               |                     |   |
| Nuclear Medicir                        | e                                                                                                    |                                                                           |                              |       |                       |               |                     |   |
|                                        |                                                                                                    |                                                                           |                              |       |                       |               |                     |   |

<u>Page</u> 36

## **Blood Bank Requisition**

Use the blue + Icon to open a new Blood Requisition Form to be sent to the blood bank:

|                                            | 17/01/1959                                                                         |                                                                                                    |                                       |                                                                      | Blood Re                                                                   | equisition                                       |                  |               |                        |
|--------------------------------------------|------------------------------------------------------------------------------------|----------------------------------------------------------------------------------------------------|---------------------------------------|----------------------------------------------------------------------|----------------------------------------------------------------------------|--------------------------------------------------|------------------|---------------|------------------------|
| Order Date                                 | 19/06/2023                                                                         |                                                                                                    | Time                                  | 12:54                                                                |                                                                            |                                                  |                  |               |                        |
| Date of birth                              | 17/01/1959                                                                         |                                                                                                    |                                       |                                                                      |                                                                            |                                                  |                  |               |                        |
| Clinical                                   | I20 Angina pect                                                                    | oris                                                                                                    |                                       |                                                                      | Indication                                                                 | × Hgb<7 Hct<25 RBC <2.5                          |                  |               |                        |
| Doctor 🔍 Verba                             | al O Telephone C                                                                   | Transcribed                                                                                                    |                                       |                                                                      | Ordered By                                                                 | Lindsay Morley                                   |                  | Documented By | Lindsay Morley         |
|                                            |                                                                                    |                                                                                                    |                                       |                                                                      |                                                                            |                                                  |                  | )             | ICD 10: I20 Angina peo |
| Requisition                                | ICD 10 Calo                                                                        | culator                                                                                                    | c.c. Doctor/s                         | Tests Ordered                                                        |                                                                            |                                                  |                  |               |                        |
|                                            | Consent                                                                            | • Yes                                                                                                    | No                                    |                                                                      |                                                                            |                                                  |                  |               |                        |
| Leuc                                       | Request                                                                            | ● Type & Scr<br>○ Yes ●                                                                                                    | reen O Cross M<br>No                  | atch O Univer<br>Cryo Poor                                           | rsal Donor<br>OYes 💿 No                                                    | )                                                | Low Titre Anti-T | O Yes 🖲 No    | 2                      |
| Leuc<br>Patient History                    | Request                                                                            | Type & Scr     Yes                                                                                                    | reen O Cross M<br>No                  | atch O Univer<br>Cryo Poor                                           | rsal Donor<br>O Yes 🔍 No                                                   |                                                  | Low Titre Anti-T | O Yes 🔍 No    |                        |
| Leuc<br>Patient History<br>I               | Request<br>cocyte reduced<br>Blood group                                           | <ul> <li>Type &amp; Scr</li> <li>Yes</li> <li>ABO</li> </ul>                                                                  | reen O Cross M<br>No                  | atch O Univer<br>Cryo Poor                                           | rsal Donor<br>O Yes () No<br>Rh                                            | + VInknown                                       | Low Titre Anti-T | ○ Yes ● No    |                        |
| Leuc<br>Patient History<br>I<br>Tra        | Request<br>cocyte reduced<br>Blood group<br>Insfusion Hx                           | <ul> <li>Type &amp; Scr</li> <li>Yes</li> <li>ABO</li> <li>Yes</li> </ul>                                                     | reen ○Cross M<br>No<br>○ ✓<br>No      | atch O Univer<br>Cryo Poor                                           | sal Donor<br>O Yes (© No<br>Rh<br>Adverse events                           | + VInknown                                       | Low Titre Anti-T | ○ Yes ● No    | 19/06/2021             |
| Leuc<br>Patient History<br>I<br>Tra        | Request<br>cocyte reduced<br>Blood group<br>insfusion Hx<br>Hb                     | <ul> <li>Type &amp; Scr</li> <li>Yes</li> <li>ABO</li> <li>Yes</li> <li>8.3</li> </ul>                                        | No<br>No<br>No<br>Date                | atch O Univer<br>Cryo Poor<br>18/06/2023                             | rsal Donor<br>O Yes (© No<br>Rh<br>Adverse events<br>Time<br>Time          | + Vinknown<br>Fever v<br>10:54                   | Low Titre Anti-T | ○ Yes ● No    | 19/06/2021             |
| Leuc<br><b>'atient History</b><br>I<br>Tra | Request<br>cocyte reduced<br>Blood group<br>Insfusion Hx<br>Hb<br>Platelets<br>INR | <ul> <li>Type &amp; Scr</li> <li>Yes</li> <li>ABO</li> <li>Yes</li> <li>Yes</li> <li>8.3</li> <li>288</li> <li>1.1</li> </ul> | No Cross M<br>No Date<br>Date<br>Date | atch O Univer<br>Cryo Poor<br>18/06/2023<br>16/06/2023<br>14/06/2023 | rsal Donor<br>O Yes (e) No<br>Rh<br>Adverse events<br>Time<br>Time<br>Time | + VINknown<br>Fever V<br>10:54<br>14:00<br>09:45 | Low Titre Anti-T | O Yes   No    | 19/06/2021             |

All doctor's orders requesting the blood bank to group and screen or to create blood products for this patient are listed under the **Requisitions Tab** under the Investigations Drill Down.

Click any line item to review the original Blood Bank Requisition (in a read only format).

## Results

Clicking the **Blue Lab Icon** (far right) on the Patient Line brings up the **SI** (Special Investigation) **Tabs** with the cumulative table selected by default. All labs for this patient are shown. A line list of all SI results is shown under the "All" tab.

## Notes:

- Orphaned results, until merged, cannot be allocated to a specific patient and will not be shown.
- When present, a red dot above the blue lab icon indicates that there are one or more abnormal septic lab results (such as high WCC, poor renal or liver function or a raised PCT).
- The date and time below the icon, shows the time that the *last* lab result arrived in Bluebird (note: *arrived* **not** the collection date). This is particularly useful when one is waiting for an urgent result.
- If your practice has set up specific groups of tests they wish to see at once, for example tests specific to a renal patient, one can filter by that group using the "Test Group" filter.

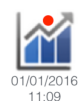

| +       +       +       +       +       +       +       +       +       +       +       +       +       +       +       +       +       +       +       +       +       +       +       +       +       +       +       +       +       +       +       +       +       +       +       +       +       +       +       +       +       +       +       +       +       +       +       +       +       +       +       +       +       +       +       +       +       +       +       +       +       +       +       +       +       +       +       +       +       +       +       +       +       +       +       +       +       +       +       +       +       +       +       +       +       +       +       +       +       +       +       +       +       +       +       +       +       +       +       +       +       +       +       +       +       +       +       +       +       +       +       +       +       +       +       +       +       +       +                                                                                                          | Investigations |  |
|----------------------------------------------------------------------------------------------------|----------------|--|
| Vine, Darry 64 M         1         3         Nit         Pencilin         Asthma         ABACMR         Influenza           1234         Influenza         Influenza         Influenza         Influenza         Influenza         Influenza           Graphs         Tables         POC         toolates (0)         Histo (0)         Cyto (0)         Immunology (0)         Other (II)         All (0)         Requisitions (1)         Transmission Checklists           Test Group         All (0)         From (5) (0) (2016)         10 (2016)         Transmission Checklists         Filter         Clear         Print Table           Showing test results from 05/01/2016 to 21/01/2016         To 21 (0) (2) (0) (2) (2) (2) (2) (2) (2) (2) (2) (2) (2                                                                                                    | +              |  |
| Graphs         Tables         POC         Isolates (0)         Histo (0)         Cyto (0)         Immunology (0)         Radiology (0)         Other (III)         All (0)         Requisitions (1)         Transmission Checklists           Test Group All ©         From 5 © 1 © 2016 © To 21 © 1 © 2016 ©         Filter         Clear         Print Table           Showing test results from 05/01/2016 to 21/01/2016         Disclaimer: Unmatched patient results not included.         Histo 00 7/09/1965 M         Trest name         Satterfield, Weldon 07/09/1965 M         16/01/2016         03:40         09:45         03:30         03:30         03:40         09:45         03:30         03:30         03:30         03:40         09:45         137         135         137         137         137         137         137         137         137         137         137         137         137         137         137         137         137         137         137         137         137         137         137         137         137         137         137         137         137         137         137         137         137         137         137         137         137         137         137         137         137         137         137         137         137                                                                                                    | $\sim$         |  |
| Graphs         Tables         POC         Isolates [0]         Histo [0]         Cyto [0]         Immunology [0]         Radiology [0]         Other [II]         All [0]         Requisitions [1]         Transmission Checklists           Test Group All ©         From 5 © 1 © 2016 © To 21 © 1 © 2016 ©         Filter         Clear         Print Table           Showing test results from 05/01/2016 to 21/01/2016           Disclame: Unmatched patient results not included.           Test tables are designed for blood results. Labs do not always provide specimen information in a machine readable format, therefore non-blood results might be included. Use the full report for individual patient care.           Solicume: Unmatched patient results not included.           Test name         Reference         12/01/2016         15/01/2016         15/01/2016         03:40         09:45         03:30         03:30         03:30         03:30         03:30         03:30         03:30         03:30         03:30         03:30         03:30         03:30         03:30         03:30         03:30         03:30         03:30         03:30         03:30         03:30         03:30         03:30         03:30         03:30         03:30         03:30         03:30         03:30         03:30         03:3                                                                                                    | 30/06/2023     |  |
| Test Group All ©         From 5 © 1 © 2016 © To 21 © 1 © 2016 ©         Filter         Print Table           Showing test results from 05/01/2016 to 21/01/2016         Showing test results from 05/01/2016 to 21/01/2016         Showing test results from 05/01/2016 to 21/01/2016         Showing test results from 05/01/2016 to 21/01/2016           Disclaimer: Unmatched patient results not included.         These tables are designed for blood results. Labs do not always provide specimen information in a machine readable format, therefore non-blood results might be included. Use the full report for individual patient care.           Test name         Reference         12/01/2016         15/01/2016         03/40         0/9/45/01         18/01/2016         03/30         03/30           CHEM <td< th=""><th></th></td<>                                                                                                    |                |  |
| Showing test results from 05/01/2016 to 21/01/2016           Disclaimer: Unmatched patient results not included.           These tables are designed for blood results. Labs do not always provide specimen information in a machine readable format, therefore non-blood results might be included. Use the full report for individual patient care.           Test name         Satterfield, Weldon 07/09/1965 M           CHEM         12/01/2016         15/01/2016         15/01/2016         17/01/2016         18/01/2016         20/01/2016           OHEM         Immovi/1         139         Immovi/1         135         137         135         137         137         137         137         137         137         137         137         137         137         137         137         137         137         137         137         137         137         137         137         137         137         137         137         137         137         137         137         137         137         137         137         137         137         137         137         137         137         137         137         137         137         137         137         137         137                                                                                                    |                |  |
| Showing test testilts not both 2000/2016 to 2000/2016         Disclaimer: Unmatched patient results not included.         These are designed for blood results. Labs do not always provide specimen information in a machine read-ble format, therefore non-blood results might be included. Use the full report for individual patient care.         Test name       Satterfield, Weldon 07/09/1965 M         Test name       16/01/2016       15/01/2016       15/01/2016       03:30       03:30       03:30       03:30       03:30       03:30       03:30       03:30       03:30       03:30       03:30       03:30       03:30       03:30       03:30       03:30       03:30       03:30       03:30       03:30       03:30       03:30       03:30       03:30       03:30       03:30       03:30       03:30       03:30       03:30       03:30       03:30       03:30       03:30       03:30       03:30       03:30       03:30       03:30 <th colspa<="" td=""><td></td></th>                                                                                                    | <td></td>      |  |
| Disclamer: Unmatched patient results not included.           These tables are designed for blood results. Labs do not always provide specimen information in a machine readable format, therefore non-blood results might be included. Use the full report for individual patient care.           These tables are designed for blood results. Labs do not always provide specimen information in a machine readable format, therefore non-blood results might be included. Use the full report for individual patient care.           Test name         Satterfield, Weldo-D7/09/1965 M           Test name         Satterfield, Weldo-D7/09/1965 M           CHEM         Solution 13/01/2016         15/01/2016         15/01/2016         03/30         03/30         03/30         03/30         03/30         03/30         03/30         03/30         03/30         03/30         03/30         03/30         03/30         03/30         03/30         03/30         03/30         03/30         03/30         03/30         03/30         03/30         03/30         03/30         03/30         03/30         03/30         03/30         <th colspan="</td> <td></td>                                                                                                    |                |  |
| Satterfield, Weldon 07/09/1965 M           Test name         Reference         12/01/2016         12/01/2016         15/01/2016         16/01/2016         17/01/2016         18/01/2016         20/01/2016           CHEM         Image: Chemical Strategies         Image: Chemical Strategies                                                                                                    |                |  |
| Test name         Reference         12/01/2016<br>15/01/2016         15/01/2016<br>03:40         16/01/2016<br>03:40         17/01/2016<br>09:45         18/01/2016<br>03:30         18/01/2016<br>03:40         18/01/2016<br>09:45         18/01/2016<br>03:30         18/01/2016<br>03:40         18/01/2016<br>03:40                                                                                                    |                |  |
| Test name         Reference         Discretion         Discretion         Discretio                                                                                                    | /2016          |  |
| CHEM         CM         C                                                                                                    | 2010           |  |
| Sodium         136-145 mmol/l         139         137         135 L         137         137         137         137         137         137         137         137         137         137         137         137         137         137         137         137         137         137         137         137         137         137         137         137         137         137         137         137         137         137         137         137         137         137         137         137         137         137         137         137         137         137         137         137         137         137         137         137         137         137         137         137         137         137         137         137         137         137         137         137         137         137         137         137         137         137         137         137         137         137         137         137         137         137         137         137         137         137         137         137         137         137         137         137         137         137         137         137         137         137         137                                                                                                    |                |  |
| Potassium         3.5 - 5.1 mmol/l         3.9         1         3.9         3.6         3.6         4.4           Chloride         98 - 107 mmol/l         104         99         97 L         99         101           CO2         22 - 29 mmol/l         25         29         29         27         27         23           Anion Gap         8 - 20 mmol/l         14         1         13         15         15         17           CRP         < 5 mg/l                                                                                                    |                |  |
| Chloride       98 - 107 mmol/l       104       99       97 L       99       101         CO2       22 - 29 mmol/l       25       20       29       27       27       23         Anion Gap       8 - 20 mmol/l       14       100       13       15       15       17         CRP       5 mg/l       6 # H       100       100       100       100       100       100       100       100       100       100       100       100       100       100       100       100       100       100       100       100       100       100       100       100       100       100       100       100       100       100       100       100       100       100       100       100       100       100       100       100       100       100       100       100       100       100       100       100       100       100       100       100       100       100       100       100       100       100       100       100       100       100       100       100       100       100       100       100       100       100       100       100       100       100       100       10                                                                                                    |                |  |
| CO2         22 - 29 mmol/l         25         Image: Color of the state of the state  |                |  |
| Anion Gap         8 - 20 mmol/l         14         Image: Complex complex co |                |  |
| CRP         < 5 mg/L         6 # H <th< th=""></th<>                                                                                                    |                |  |
| Haematology                                                                                                    |                |  |
|                                                                                                    |                |  |
| Hemoglobin 14.3 - 18.3 g/dt 7.2 *L 6.9 *L 9.9 #L 13.4 #L 13.0 L 12.7                                                                                                    |                |  |
| Hct 43.0 - 55.0 % 22.9 # L 29.7 # L 39.5 # L 38.1 36.1                                                                                                    |                |  |

## Notes:

- 1. Results are colour coded by Bluebird (red = high, blue = low). **Note**: Sometimes labs also add their own markers to abnormal results in the example above, the lab has included a # to one result and a \* to another Bluebird shows whatever that specific lab places in the result.
- 2. Clicking the *numeric result* brings up the original full lab report as sent out by the lab.
- 3. Clicking the *test name* brings up a graph specific for that specific test (the graphs tab shows multiple tests <u>simultaneously</u>) hovering over data points on the graph brings up detail about the data point see below.
- 4. Orphaned lab results (results that cannot be matched to a HIS record) will NOT show on these cumulative tables and graphs and is one of the many reasons to deal actively with orphaned labs.
- 5. The common reason for a paper lab report not being in your office Bluebird is because the practice was not copied (check the paper report).
- 6. Occasionally an "old" report reappears in Bluebird. This is because the lab has resent the report (usually because the report was updated or the doctor requested a resend).

Clicking the *test name* brings up a graph specific for that test.

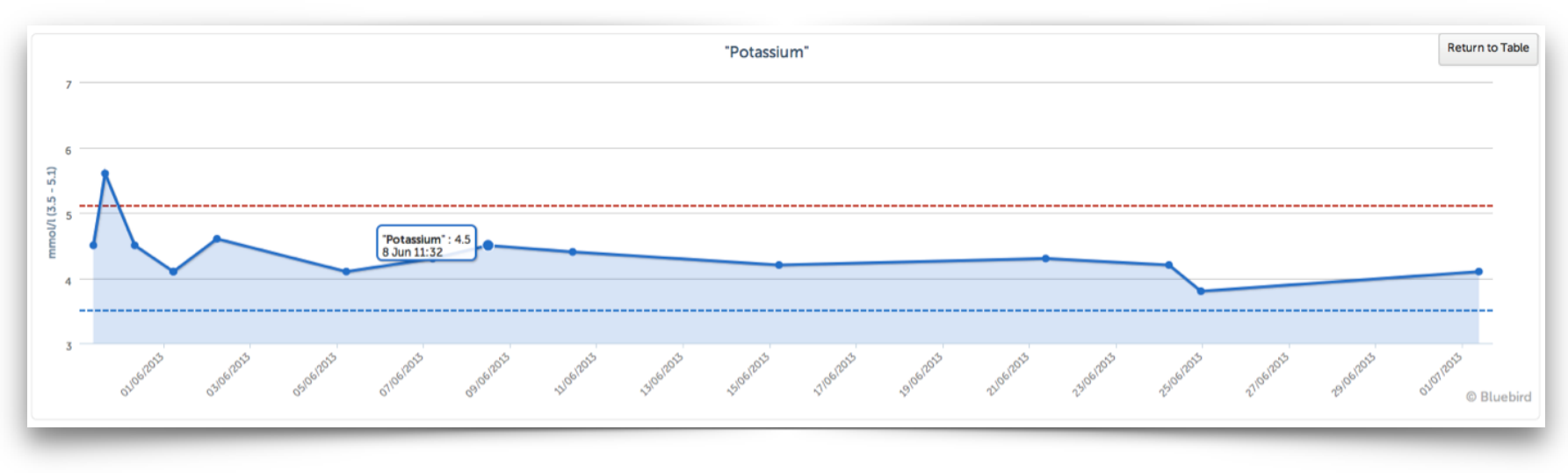

One can quickly view subsets of special investigations (Micro, Histo, XR) by switching tabs:

| Graphs | Tables | POC | Isolates [0] | Histo [0] | Cyto [0] | Immunology [0] | Radiology [0] | Other [[]] | All [0] | Requisitions [1] | Transmission Checklists |
|--------|--------|-----|--------------|-----------|----------|----------------|---------------|------------|---------|------------------|-------------------------|
|--------|--------|-----|--------------|-----------|----------|----------------|---------------|------------|---------|------------------|-------------------------|

The Requisition tab shows all electronic requisitions for this patient.